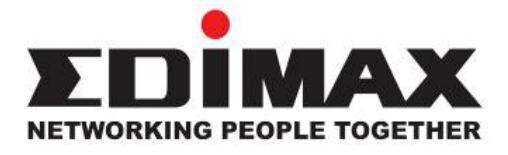

# **BR-6641** 4WAN+1LAN Load Balancer Router

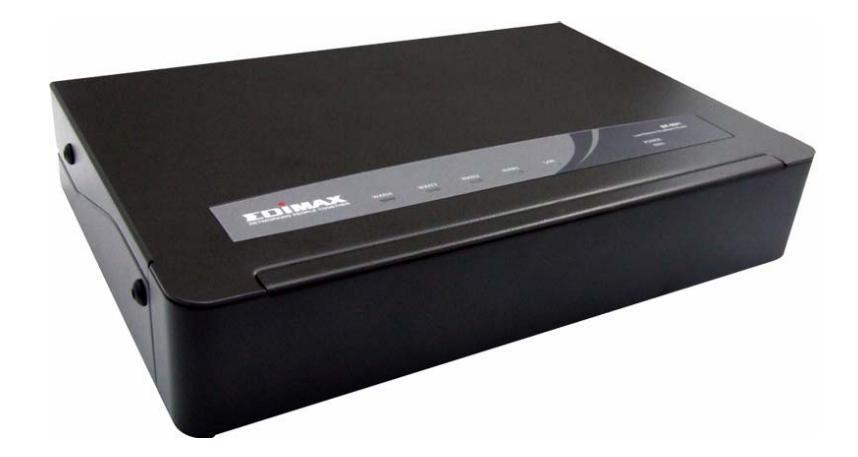

**User Manual** 

## **Table of Contents**

| Cha | pter1 (                        | Quick Start                      | 4  |
|-----|--------------------------------|----------------------------------|----|
| 1.1 | Prepara                        | ation                            | 4  |
| 1.2 | Access to the Web-based UI     |                                  |    |
| 1.3 | BR-6641 Web-based UI Overview8 |                                  |    |
| 1.4 | How to                         | use BR-6641 Web-based UI         | 10 |
|     | 1.4.1                          | BR-6641 Operating Menu           | 10 |
|     | 1.4.2                          | BR-6641 Rule/Filter/Policy Table | 11 |
| Cha | pter 2                         | System                           | 13 |
| 2.1 | Summa                          | ary                              | 14 |
| 2.2 | Traffic                        | Statistics                       | 16 |
| 2.3 | Diagno                         | stic Tools                       | 17 |
| 2.4 | Date&1                         | Fime                             | 20 |
|     | 2.4.1                          | Date&Time Setting                | 20 |
|     | 2.4.2                          | Busyhour Setting                 | 21 |
| 2.5 | Admini                         | stration                         | 22 |
| Cha | pter3                          | Network                          | 25 |
| 3.1 | WAN S                          | etting                           | 26 |
|     | 3.1.1                          | Standard Mode                    | 28 |
|     | 3.1.2                          | DHCP Mode                        | 31 |
|     | 3.1.3                          | PPPoE Mode                       | 33 |
|     | 3.1.4                          | PPTP Mode                        | 35 |
|     | 3.1.5                          | Advanced Mode                    | 37 |
| 3.2 | LAN Se                         | etting                           | 39 |
| 3.3 | DHCP                           | Setting                          | 42 |
| 3.4 | Host N                         | ames                             | 45 |
| 3.5 | Service                        | Names                            | 47 |
| 3.6 | IP Grou                        | uping                            | 49 |
| 3.7 | Service                        | e Grouping                       | 51 |
| Cha | pter 4                         | Service                          | 53 |
| 4.1 | Firewa                         | I                                | 54 |
| 4.2 | Auto R                         | outing                           | 57 |
| 4.3 | Virtual                        | Server                           | 60 |

| QoS                     | .62                                                                                                    |
|-------------------------|----------------------------------------------------------------------------------------------------|
| Per IP Max Connection   | .66                                                                                                    |
| Per IP Max Rate Control | .68                                                                                                    |
| Multihoming             | .70                                                                                                    |
| Internal DNS            | .75                                                                                                    |
| SNMP                    | .77                                                                                                    |
| UPnP                    | .78                                                                                                    |
| pter 5 Log              | .79                                                                                                    |
| View                    | .80                                                                                                    |
| Control                 | .81                                                                                                    |
| Notification            | .84                                                                                                    |
|                         | QoS.     Per IP Max Connection     Per IP Max Rate Control     Multihoming.     Internal DNS     SNMP.     UPnP.     pter 5 Log.     View     Control     Notification |

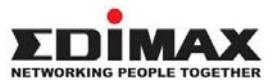

Copyright<sup>®</sup> by Edimax Technology Co, LTD. all rights reserved. No part of this publication may be reproduced, transmitted, transcribed, stored in a retrieval system, or translated into any language or computer language, in any form or by any means, electronic, mechanical, magnetic,optical, chemical, manual or otherwise, without the prior written permission of this company.

This company makes no representations or warranties, either expressed or implied, with respect to the contents hereof and specifically disclaims any warranties, merchantability or fitness for any particular purpose. Any software described in this manual is sold or licensed "as is". Should the programs prove defective following their purchase, the buyer (and not this company, its distributor, or its dealer) assumes the entire cost of all necessary servicing, repair, and any incidental or consequential damages resulting from any defect in the software. Further, this company reserves the right to revise this publication and to make changes from time to time in the contents hereof without obligation to notify any person of such revision or changes.

The product you have purchased and the setup screen may appear slightly different from those shown in this QIG. For more detailed information about this product, please refer to the User's Manual on the CD-ROM. The software and specifications subject to change without notice. Please visit our web site <u>www.edimax.com</u> for the update. All right reserved including all brand and product names mentioned in this manual are trademarks and/or registeredtrademarks of their respective holders.

#### Linux Open Source Code

Certain Edimax products include software code developed by third parties, including software code subject to the GNU General Public License ("GPL") or GNU Lesser General Public License ("LGPL"). Please see the <u>GNU</u> (www.gnu.org) and L P G C L

(www.gnu.org) Web sites to view the terms of each license.

The GPL Code and LGPL Code used in Edimax products are distributed without any warranty and are subject to the copyrights of their authors. For details, see the GPL Code and LGPL Code licenses. You can download the firmware-files at <a href="http://www.edimax.com">http://www.edimax.com</a> under "Download" page.

## Chapter1 Quick Start

At the first time using the product of BR-6641, you may confronted with complicated settings which prevents you from starting well. This chapter will explain the basic functionalities of BR-6641 and how to operate and configure the system. It will also cover related subjects in network structures and hardware installation which will help you during your setup of BR-6641.

## **1.1 Preparation**

Before you get started, there are few things you need to know:

The position of the BR-6641 LAN Port: It has five network interfaces, the last port is LAN Port which is marked on the machine.

- The default IP address for LAN interface is 192.168.2.1
- Your IP addresses for computers in the LAN should be changed to 192.168.2.2 (or 192.168.2.x) in order to avoid conflicts with the default LAN port.
- Connect your computers in the LAN to the BR-6641 with a cross-over cable, which is a standard attachment.
- To access the web-based administration UI, open<u>http://192.168.2.1/</u> in your Internet Explorer 6.0.
- The default password for the administrator account is "1234", and "5678" for the monitor account. We strongly recommend you to modify the passwords at the first time you log into the web-based UI. It is also a wise idea to write down your changed passwords and keep them in a safe place in case you forget them.
- Check your network environment carefully before installing BR-6641. A well-designed network environment with the necessary information such as your network structure, IP addresses, and network segments information will

help you complete the setup of BR-6641 parameters.

- BR-6641 uses a web-based management user interface (Web-based UI). Due to internal design constraints, you have to use MS Internet Explorer 6.0 (IE 6.0), or higher to access the Web-based UI. A screen resolution of 800x600 or higher is recommended.
- Use a cross-over cable to access BR-6641 Web-based UI from the LAN port. BR-6641 is shipped with two types of network cable in the box; one is a cross-over and the other is a straight cable. Please use the cross-over cable to connect to the computer and LAN port of BR-6641, the LED of the plugged in port will turn on when properly connected.

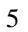

### 1.2 Access to the Web-based UI

The Web-based UI enables you to easily perform every configuration task. Follow the steps below to access the Web-based UI.

- 1. Connect your PC Ethernet LAN interface to LAN port of BR-6641 with a cross-over cable. The default management LAN port of BR-6641 is LAN port.
- 2. After powering on BR-6641, the LED of LAN port will turn to orange. This indicates that it is on-line.
- 3. Assign your PC Ethernet LAN interface with IP 192.168.2.2, subnet mask 255.255.255.0.
- 4. Check that the proxy setting of your IE browser is turned off, no proxy server is required in order to access BR-6641 's Web-based UI. Open MS IE 6.0, select Internet Option on the menu bar of Tools, click the Connection tab, and then click LAN settings to open Local Area Network Settings dialog box, under Proxy server, make sure proxy server is not selected.
- 5. In the URL of IE 6.0, type in <u>http://192.168.2.1</u> to access the Web-based UI.
- 6. BR-6641 provides two types of user accounts:
- Administrator Has privileges to monitor and modify system parameters.
- Monitor Has privileges to monitor only.

BR-6641 allows up to 1 administrator and 1 monitor to access concurrently.

Default password for Administrator and Monitor are 1234 and 5678, respectively. Please have your password change the first time you log in.

| Automatic co<br>use of manua           | nfiguration may over<br>I settings, disable au                | rride manua<br>utomatic co | al settings.<br>nfiguratior | To ensure th     |
|----------------------------------------|---------------------------------------------------------------|----------------------------|-----------------------------|------------------|
| 🗌 Automati                             | ally detect settings                                          |                            | 2                           |                  |
| 🗌 Use autor                            | matic configuration <u>s</u>                                  | cript                      |                             |                  |
| Add <u>r</u> ess file://c//C/proxy.pac |                                                               |                            |                             |                  |
| Proxy server                           |                                                               |                            |                             |                  |
| □ Use a pro<br>dial-up or              | $\underline{\times}$ y server for your L<br>VPN connections). | AN (These                  | settings w                  | ill not apply to |
| Addr <u>e</u> ss:                      | 210.77.231.40                                                 | Por <u>t</u> :             | 80                          | Advanged         |
| 🗖 Вураз                                | s proxy server for lo                                         | ocal addres                | ses                         |                  |
|                                        |                                                               |                            |                             |                  |

Cancel the Proxy Setting

## 1.3 BR-6641 Web-based UI Overview

After logging in, you will be able to start configuring or monitoring BR-6641 through the Web-based UI.

In order to help you to familiar with the basic operations, the explanations are as follows:

The Web-based UI tasks are grouped into four categories. The categories are located at the upper left-hand corner of Web-based UI task bar. These categories cover all the configuration possibilities in BR-6641. The four categories are:

- System
- Network
- Service
- Log

In the later chapters, we will introduce the functions of these four categories. On the first stage, you can login as Administrator in the Web-based UI and modify the Administrator or Monitor password by performing the following: (1)Click System and select Administration on task bar, (2) enter your new Administrator password or Monitor password, after the system confirmation, using the new password next time you log in.

#### What shall we do if we forget the new password?

If you forget your administrator password, use a Terminal (VT-100 compatible) to establish the connection between PC RS - 232 series port and BR-6641 Console interface, execute system reset to default.

Before you log into serial console, please complete following setting: Bits per

second: 9600, Data bits: 8, Parity: None, Stop bits: 8, Flow control: None. The serial console and Web-based UI use the same username and password pairs. By default, the password of "Administrator" is 1234, and the password of "Monitor" is 5678. If the password is changed via the Web-based UI, it will also be changed in the serial console. In case you lose your password, you can use the username "reset" and password "BR-6641\_edimax" to log into serial console and reset the system to default.

Open the IE browser to access the Web-based UI

**Note:** Please remember the changed password , otherwise it is not possible to access the BR-6641 management interface.

### 1.4 How to use BR-6641 Web-based UI

This section describes the operations and arrangement of Web Based UI, figure 1-2 displays the operating menu of BR-6641 Web-based UI system.

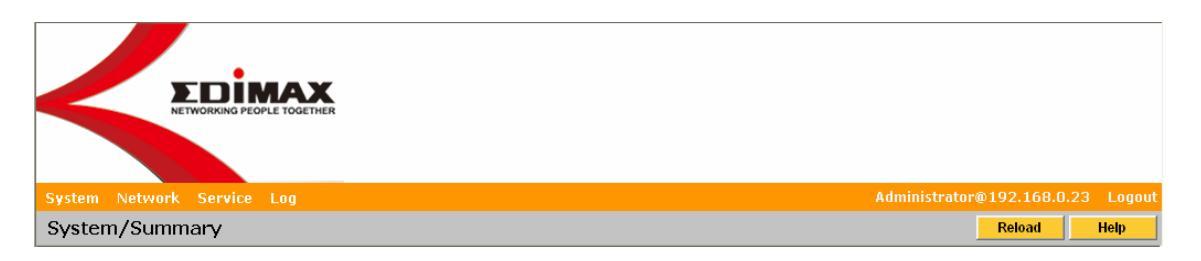

BR-6641 Web Based UI Operating Menu Items

#### 1.4.1 BR-6641 Operating Menu

The task bar of operating menu contains five categories, which are **System**, **Service**, **Network**, **Log**, each category has these own menu, "**System** / **Summary**" in figure 1-2 indicates the current working menu, while "Administrator 192.168.2.1" indicates login account is Administrator at system name of 192.168.2.1.

Select the "Logout" from up right corner to exit the system.

**Apply, Reload, Help/Hide Help** buttons are always displayed on the operating menu, the functions are as described below:

| Button | Function                                                                                                    |  |
|--------|----------------------------------------------------------------------------------------------------|--|
| Apply  | After modifying the parameters of specific menu page, click this button to save your changes to memory, the old settings will also be saved. |  |

| Reload    | Click this button to recover the old settings which apply has saved.                                                                                  |  |
|-----------|----------------------------------------------------------------------------------------------------|--|
| Help      | Click the Help button to display the on-line help<br>of the current page, the on-line help information<br>will automatically swap when you change the |  |
| Hide Help | function page or language.                                                                                                    |  |
|           | information.                                                                                                    |  |

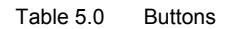

**Note:** The Apply and Reload buttons here are active only on certain pages, any parameters modified without click Apply will not be saved to the memory. Remember to click Apply when you are ready to move to the next page menu or logout.

### 1.4.2 BR-6641 Rule/Filter/Policy Table

#### **Orders of Rules/Filters/Policies**

BR-6641 provides a rule table for you to perform the tasks like system parameter or service policies. Often you are required to add or delete rules of your own. In general, when you have multiple rules in a table, BR-6641 matches these rules from top to bottom. That is, the rules at the top of the table are given a higher precedence. Thus, to achieve the outcome of your desire, the more specific rules should be placed on top of the less specific rules.

You will see in this table a few icons and their meanings:

| +        | Add a new rule below the current rule. |
|----------|----------------------------------------|
| Ŧ        | Move the current rule one row down.    |
| <b>↑</b> | Move the current rule one row up.      |
| -        | Delete the current rule.               |

| 9 | Write a note for the current rule. |
|---|------------------------------------|
|   |                                    |

Table 5.1 Operating Rules

When you add a new rule, the newly added rule will be placed right below the current rule. Moving the rule up or down will swap positions between the upper and lower rules.

#### Checkbox

It is quite common that you see the following checkboxes in some tables. These checkboxes indicate whether certain functions are enabled or not. A red check sign inside a checkbox stands for "enabled", and an empty checkbox means "disabled". For example, you can enable logging for a rule by checking its checkbox in the rule table.

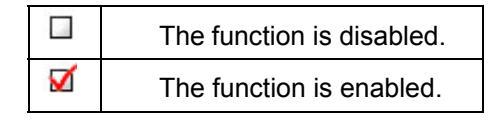

Table 5.2 Check Box

So far, we have only mentioned the basic operations of the Web-based UI. In the next section, we will talk more on how to integrate BR-6641 into your present network environment.

## Chapter 2 System

In this chapter, you will learn how to configure system settings. System settings are the fundamental configurations of the BR-6641 system. They have to be specific in order for the system to work properly. Examples are provided here to help you to fulfill the configuration.

| System Network Service Log                                           |  |
|----------------------------------------------------------------------|--|
| Summary                                                              |  |
| Traffic Statistics                                                   |  |
| Diagnostic Tools                                                     |  |
| Date & Time                                                          |  |
| Administration                                                       |  |
| Traffic Statistics   Diagnostic Tools   Date & Time   Administration |  |

Figure 3.1 The Location of "System/Summary" on the Menu Bar

## 2.1 Summary

[Summary] is in the submenu of [System], which helps the Administrator to know the system information. While logging in the Web UI, System/Summary is the first page you see when you log into BR-6641's web-based UI.

[Summary] provide the following information:

#### **System Information**

| Category           | Field          | Description                          |
|--------------------|----------------|--------------------------------------|
| System Information | Version        | The Firmware Version.                |
|                    | Serial Number  | The Serial number.                   |
|                    | Up Time        | Time since the last reboot.          |
|                    | Connections    | Number of total connections.         |
|                    | CPU Usage %    | CPU usage in percentage.             |
|                    | Packets/Second | Number of packets served per second. |

Table 3.1 System Information

**Note:** Connections may jump up to over 100 when BR-6641 is starting up. This is due to many ICMP packets sent out by BR-6641 to test the network. It will drop back to normal there after.

#### WAN Link State

The section on WAN Link State shows the current status of each and every WAN link. Each WAN link is represented as a color-coded block with the following color coding scheme to indicate its status. The allowed number of WAN Link is also shown here.

- Green: Active WAN link.
- Red: Broken WAN link.
- Black: WAN link not in use.

## 2.2 Traffic Statistics

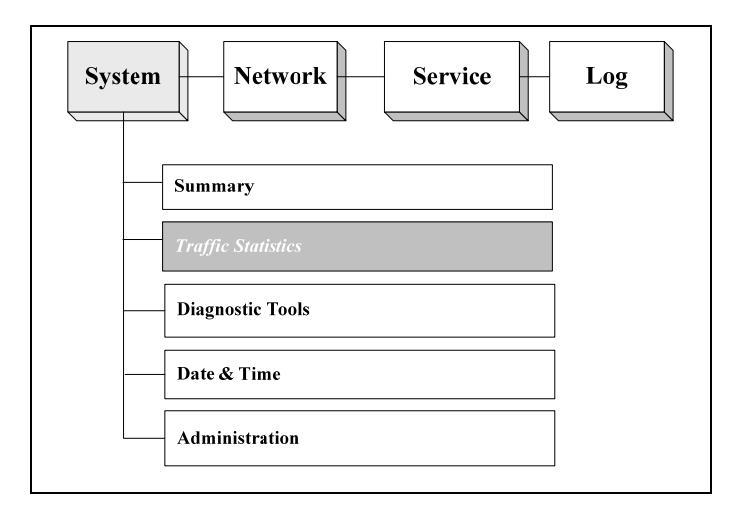

Figure 3.2 The Location of "System/Traffic Statistics" on the Menu Bar

In the traffic statistics page, you can inspect real-time traffic information sorted by traffic class over each WAN link. The statistics of traffic classes in the table is adjusted accordingly by your selection of traffic type - either inbound or outbound traffic.

| Field         | Value               | Descriptions                                                                                                    |
|---------------|---------------------|----------------------------------------------------------------------------------------------------|
| Traffic Type  | Inbound<br>Outbound | The direction of traffic flow – either inbound traffic or outbound traffic.                                                    |
| Traffic Class |                     | The names of the traffic classes defined on the QoS page. The rest of unclassified information is labelled as "Default Class". |
| WAN Link      | 1, 2                | The total number of WAN links you want to inspect.                                                                             |

Table 3.2 The Description of the fields on the Statistics/Traffic Page

## 2.3 Diagnostic Tools

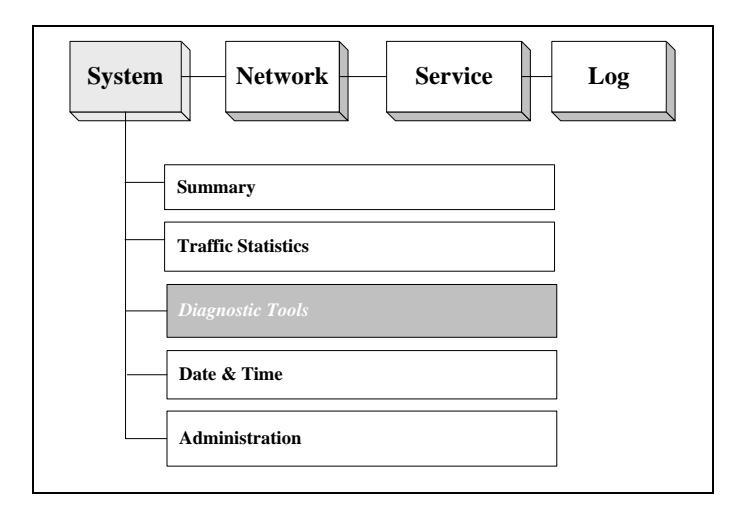

Figure 3.3 The Location of "System/Diagnostic Tools" on the Menu Bar

# **ARP Enforcement:** ARP Enforcement updates ARP tables of servers and network devices around BR-6641.

When the Enforce button is pushed, BR-6641 sends out ARP packets to the surrounding servers or network devices to update their ARP tables. This is necessary only if certain equipments in DMZ cannot connect to the Internet properly after initial setup.

IP Conflict Test: IP Conflict Test helps you to detect if the location of any machines on the network conflicts with the DMZ/WAN settings of Network Setting category on BR-6641.

Push Test button to begin the test. The result of the test is one of the following:

- Everything is ok.
- BR-6641 discovers that a machine in DMZ conflicts with Network Setting on BR-6641. For example, a public IP address should be in WAN but is used by a machine in DMZ. An error message with the conflicting IP address and MAC address of the machine will be displayed.
- BR-6641 discovers that a machine in WAN conflicts with Network Setting on BR-6641. For example, a public IP address should be in DMZ but is used by a machine in WAN. An error message with the conflicting IP address and MAC address of the machine will be displayed.
- **Ping:** Ping is used to detect network condition by sending ICMP packets to a target device.

You may specify a target device in the Target IP field. It accepts either an IP address or a host name. Select a network interface, WAN or LAN. If it is WAN, select WAN link number in Index field. As to the error message about ICMP, please refer to the concerned document.

Note: If a domain name is used to ping, a DNS server has to be specified in [Network ]→[Host Names].

**Trace Route:** Trace route is used to detect network condition by showing the routing path from BR-6641 to the target device.

You may specify a target device in the Target IP field. It accepts either an IP address or a host name. Select a network interface, WAN or LAN. If it is WAN, select WAN link number in Index field. For ICMP related error messages, please

refer other materials.

You may specify a target device in the Target IP field. It accepts either an IP address or a host name.

You may specify a target device in the Target IP field. It accepts either an IP address or FQDN. Select a network interface, WAN or LAN. If it is WAN, select WAN link number in Index field.

Note: If a domain name is used to traceroute, a DNS server has to be specified in [Network ]  $\rightarrow$  [Host Names].

Arping: Arping is used to detect the MAC address of a computer.

You may specify a target device in the Target IP field. It accepts either an IP address or a host name. Select a network interface (WAN, LAN). If it is WAN, select WAN link number in Index field. For ARP related error messages, please refer other materials.

Note: If a host name is used in Target IP field, then a DNS server has to be specified in [Network ]→[Host Names].

## 2.4 Date&Time

| System Network Service L | og |
|--------------------------|----|
| Summary                  |    |
| Traffic Statistics       |    |
| Diagnostic Tools         |    |
| Date & Time              |    |
| Administration           |    |

Figure 3.4 The Location of "System/Date/Time" on the Menu Bar

#### 2.4.1 Date&Time Setting

In this page, you can set up time related configurations.

For time zone information, You should pick the region first and then the city you are located in (or a city of the same time zone as you). For example, if you are located in Hawaii, select "US" in the left list and then choose "Hawaii" in the right list.

BR-6641 can use the NTP protocol to get time from the Internet. You can select a time server from the list or add your preferred time server to the list. With NTP, BR-6641 automatically adjusts its time when necessary. On the other hand, you can push the Synchronize Time button to adjust time immediately.

### 2.4.2 Busyhour Setting

Busyhour Setting is very important from a MIS manager's point of view. It provides a tool for you to define two time segments: busy-hour and idle-hour. All other rule-based services such as bandwidth management and auto-routing can take advantage of this function. For example, you can define 9:00 am to 5:00 pm, Monday through Friday to be busy-hour. Then you can reserve bandwidth to business-related network traffic during busy-hour and relax the rule on idle-hour.

| Field        | Value                   | Description                                                                                                    |
|--------------|-------------------------|----------------------------------------------------------------------------------------------------|
| Default Type | ldle<br>Busy            | Define default type to be either Idle or Busy hour.                                                                                                    |
| Rule         | -                       | You set the time segment rules in this table. They are matched in sequence on a first-match basis. If none of the rules match, the default type is used. |
| Weekday      | Sunday                  | Day of the week.                                                                                                    |
|              | Monday                  |                                                                                                    |
|              | Tuesday                 |                                                                                                    |
|              | Wednesday               |                                                                                                    |
|              | Thursday                |                                                                                                    |
|              | Friday                  |                                                                                                    |
|              | Saturday                |                                                                                                    |
|              | Any Day                 |                                                                                                    |
| From         | <hour minute=""></hour> | The start time.                                                                                                    |
| То           | <hour minute=""></hour> | The end time.                                                                                                    |
| Туре         | Busy<br>Idle            | If the current time matches the day of<br>the week and in between From and To<br>time, then Type field applies.                                          |

Table 3.3 Busyhour Setting

## 2.5 Administration

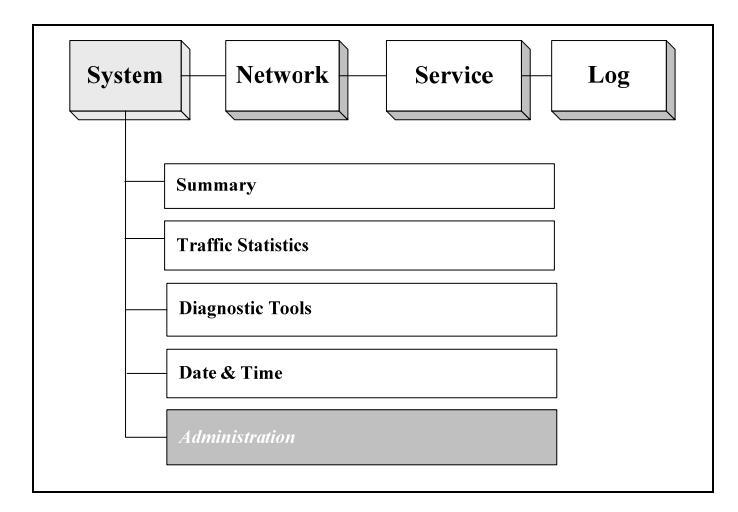

Figure 3.5 The Location of "System/Administration" on the Menu Bar

In this page, you can do a few administrative tasks. First, you can change the password of Administrator and Monitor accounts. Every BR-6641 comes with the same passwords initially. To avoid any security risks, it is absolutely necessary to change passwords before putting your BR-6641 on-line.

From time to time you might receive BR-6641 firmware updates from AscenVision or your system integrator. Just push the Update button and follow the instructions on the screen to update.

You can save your current configurations to a file and restore it later. We recommend that you save your working configuration before modifying the configuration. In case of configuration error (such as rules that block you from accessing BR-6641 anymore), you can always reset the machine to factory default state using the console command and quickly restore to your original configuration.

You can reset BR-6641 to its factory default state. In doing this, you will lose your entire customized configuration.

Finally, you can reboot BR-6641. Due to web interface limitations. There will not be any messages after you have rebooted the system. Wait two minutes or so and try to re-connect to BR-6641 using the browser.

#### Administrator Password:

Here, you can add, delete, or modify administrator's account and password.

| Field        | Value | Description                                  |
|--------------|-------|----------------------------------------------|
| New Password |       | Enter the new password here.                 |
| Confirm      |       | Enter the new password here again.           |
| Set Password |       | Click the button to enable the new password. |

#### **Monitor Password:**

Here, you can add, delete, or modify Monitor's account and password.

| Field        | Value | Descreption                                  |
|--------------|-------|----------------------------------------------|
| Password     |       | Enter the new password here.                 |
| Confirm      |       | Enter the new password here again.           |
| Set Password |       | Click the button to enable the new password. |

#### Firmware Update:

Push the Update button and follow the following instruction to start the firmware update process.

Obtain the latest firmware pack from your SI or VAR

Log on to Web UI as the Administrator and go to function [System]→ [Administration].

Use [Browse...] to select the path to the new firmware image, then select [Upload].

The firmware update will take a while so be patient. During the update process BE SURE not to turn off the system or pull the power plug. You should also NOT click on [Upload] button.

Note:Update will succeed when ¬the "Update succeeded" message appears. At this time please power off and then on again the system to restart BR-6641 with the new firmware.

#### **Configuration File:**

Push Save button to save current configuration into a file. Push Restore button to restore the configuration back from a saved configuration file. See Appendix 2 for more information.

Log into BR-6641 as Administrator. In the Web UI, go to [System] $\rightarrow$  [Administration] and select [Configuration File]  $\rightarrow$  [Save] to backup the Config File to your local machine/notebook.

To restore to the previously saved config file, go to [Configuration File]  $\rightarrow$  [Restore], select [Browse...] to pick the saved config file and select [Upload]. Notice: DO NOT to turn off the power during the config file upload process, or repetitively select the [Upload] button.

Restart BR-6641 to effect the configuration.

#### Maintenance:

Push Factory Default button to reset BR-6641 configuration to its factory default. You can do the same operation using resetconfig command in console. Push reboot button to reboot BR-6641.

# Chapter3 Network

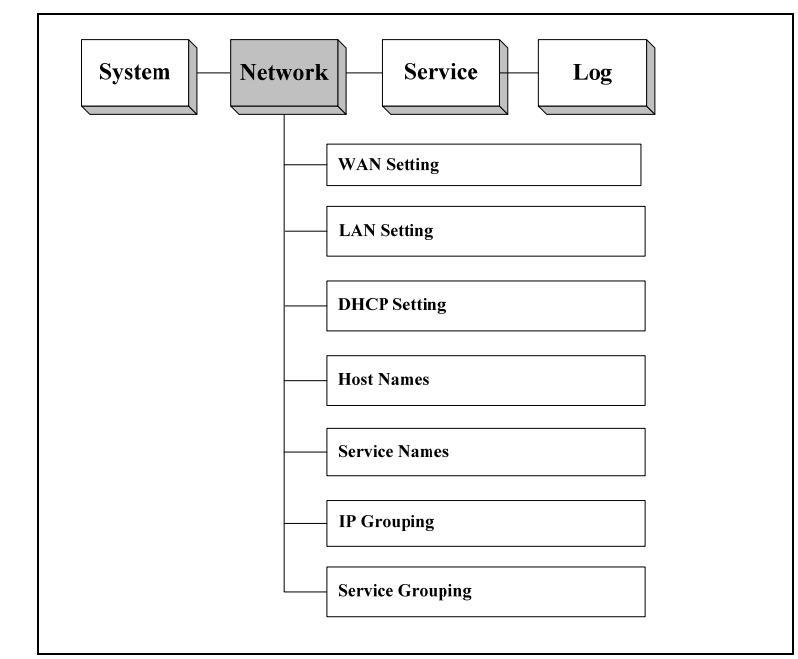

Figure 3.1 The Location of "Network" on the Menu Bar

## 3.1 WAN Setting

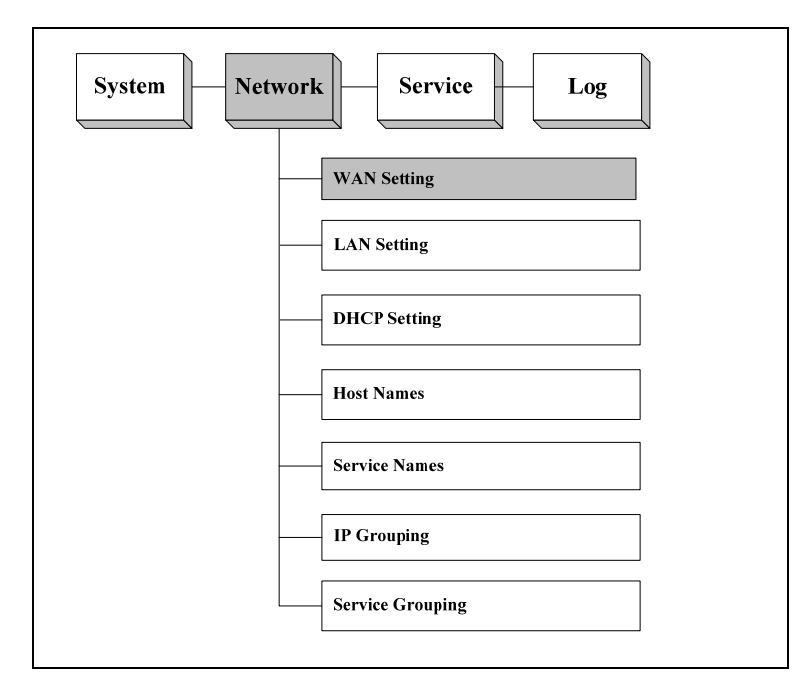

Figure 3.2 System / Network Setting

[WAN Setting] is quite important part for BR-6641. The relavent parameter is defined here.

The configuration is done one WAN link at a time. However, you can apply all the changes at once at the end. You can select a WAN link by selecting the link number in a WAN Link drop-down box. For each WAN link, you will fill out a few tables with correct information from its ISP.

The first thing you have to decide is the WAN type. The rest of the settings will change based on the WAN type you have selected. BR-6641 supports the following WAN types:

After connecting the WAN Link to the machine, WAN No. need to be defined in [Basic Setting]. WAN is to be different for different type of WAN. BR-6641 provide the following choices:

- Standard
- DHCP
- PPPoE
- PPTP
- Advanced

#### Basic Setting

| Enable                  |                           |   |
|-------------------------|---------------------------|---|
| Mode                    | Standard                  | × |
| Downstream<br>Bandwidth | Standard<br>DHCP<br>PRPOF |   |
| Upstream<br>Bandwidth   | PPTP<br>Advanced          |   |

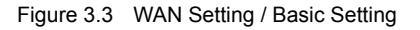

## 3.1.1 Standard Mode

#### Basic Setting:

| Basic Setting                     |                                                                                                    |                                            |                                        |                                        |
|-----------------------------------|----------------------------------------------------------------------------------------------------|--------------------------------------------|----------------------------------------|----------------------------------------|
| Enable                            |                                                                                                    |                                            |                                        |                                        |
| Mode                              | Standard                                                                                                    | Standard 🕑                                 |                                        |                                        |
| Downstream<br>Bandwidth           | 20480                                                                                                    |                                            |                                        | Kbps                                   |
| Upstream<br>Bandwidth             | 20480                                                                                                    |                                            |                                        | Kbps                                   |
| Speed/Duplex                      | Auto                                                                                                    |                                            |                                        | ×                                      |
| Port Status                       | Broken                                                                                                    |                                            |                                        |                                        |
| MAC Address                       | 00:11:a3:03:84                                                                                                    | 4:a6                                       |                                        |                                        |
| Wan Link                          | Always                                                                                                    | Always                                     |                                        |                                        |
| Detection                         | <u>Host</u>                                                                                                    | Host                                       |                                        |                                        |
|                                   | Protocol Destination IP Port/Number of Hops                                                                                                    |                                            |                                        |                                        |
|                                   | Ð                                                                                                    | Protocol                                   | Destination IP                         | Port/Number of<br>Hops                 |
|                                   | +<br>+ - 1 +                                                                                                    | Protocol                                   | Destination IP                         | Port/Number of<br>Hops                 |
|                                   |                                                                                                    | Protocol<br>ICMP 💙<br>TCP 💙                | Destination IP                         | Port/Number of<br>Hops<br>Hops<br>Port |
|                                   |                                                                                                    | Protocol                                   | Destination IP<br>IP Range             | Port/Number of<br>Hops<br>Hops<br>Port |
| Address                           |                                                                                                    | Protocol<br>ICMP ♥<br>TCP ♥<br>192.168.1.1 | Destination IP<br>IP Range             | Port/Number of<br>Hops<br>Hops<br>Port |
| Address<br>Gateway                | + + + + +   + - + + + + + + + + + + + + + + + + + + + + + + + + + + + + + + + + + + + + + + + + + + + + + + + + + + + + + + + + + + + + + + + + + + + + + + + + + + + + + + + + + + + + + + + + + + + + + + + + + + + + + + + + + + + + + + + | Protocol<br>ICMP ▼<br>TCP ▼<br>192.168.1.1 | Destination IP<br>IP Range             | Port/Number of<br>Hops<br>Hops<br>Port |
| Address<br>Gateway<br>Subnet Mask | + + + +   + + + +   + + + +   + - + +   + - 1 4   192.168.1.254 255.255.255.0 -                                                                                                    | Protocol<br>ICMP ♥<br>TCP ♥<br>192.168.1.1 | Destination IP<br>IP Range             | Port/Number of<br>Hops<br>Hops<br>Port |
| Address<br>Gateway<br>Subnet Mask | + - 1 U<br>+ - 1 U<br>+ - 1 U<br>+ - 1 U<br>192.168.1.254<br>255.255.255.0<br>+                                                                                                    | Protocol<br>ICMP ▼<br>TCP ▼<br>192.168.1.1 | Destination IP<br>IP Range<br>IP Range | Port/Number of<br>Hops<br>Hops<br>Port |

Figure 3.4 Standard Mode / Basic Setting

When you select Standard Mode as the WAN Type, you need to fill the parameters as in the Basic Setting table.

#### **Basic Setting:**

| Field               | Value                                                                                             | Description                                                                                                 |
|---------------------|---------------------------------------------------------------------------------------------------|----------------------------------------------------------------------------------------------------|
| Down Stream         |                                                                                                   | The down stream (inbound) bandwidth of the WAN link, for example 25600 (Kbps).                              |
| Up Stream           |                                                                                                   | The up stream (outbound) bandwidth of the WAN link, for example 25600 (Kbps).                               |
| Port Speed          | Auto<br>10Mbps/Half duplex<br>10Mbps/Full duplex<br>100Mbps/Half<br>duplex<br>100Mbps/Full duplex | The speed and duplex of WAN Port. You can set it manually or system can got it automatically.               |
| Health<br>Detection | Never<br>Always<br>Only when no<br>packet is received                                             | This function is used to configure the WAN<br>link health detection mechanism for the<br>specific WAN link. |
| Address             | IP Address<br>IP Range                                                                            | Input the IP Address of BR-6641 in WAN. It<br>can be:<br>IP Address<br>IP Range                             |
| Gateway             |                                                                                                   | Input the predefined Gateway, e.g.: 211.21.40.254.                                                          |
| Subnet Mask         |                                                                                                   | Input the Subnet Mask.                                                                                      |
| IP(s) in DMZ        | IP Address<br>IP Range                                                                            | Input the IP Address of BR-6641 in DMZ. It<br>can be:<br>IP Address<br>IP Range                             |

Table 3.1 Standard Mode / Basic Setting

#### WAN Link Health Detection:

This function allows MIS to configure how WAN link health detection is performed. By fine-tuning certain parameters, an MIS can adjust BR-6641 to match a particular network structure and/or a particular ISP.

For WAN link health detection, BR-6641 sends out ICMP or TCP packets and monitors responses to determine the statuses of those links. In the WAN Link

| Wan Link<br>Health<br>Detection | Always<br>Host |          |                | ×                      |
|---------------------------------|----------------|----------|----------------|------------------------|
|                                 | Ŧ              | Protocol | Destination IP | Port/Number of<br>Hops |
|                                 | + - ↑ ↓        | ICMP 💌   |                | Hops                   |
|                                 | + - ↑ ↓        | ТСР 💌    |                | Port                   |
|                                 | + - 1 +        | ICMP 💌   | -              | Hops                   |
|                                 | + - 1 +        | ТСР 💌    | -              | Port                   |
|                                 | + - 1 +        | ICMP 💌   |                | Hops                   |
|                                 | + - 1 +        | ТСР 💌    |                | Port                   |

Health Detection page, the following parameters are available:

Figure 3.5 WAN Link Health Detection

| Field                              | Description                                                                    |
|------------------------------------|--------------------------------------------------------------------------------|
| Never                              | BR-6641 assumes a healthy WAN and stop monitoring ICMP and TCP packets.        |
| Always                             | BR-6641 will always do the health detection according to the rules.            |
| Only when no packet<br>is received | If BR-6641 detects no inbound WAN traffic, it will start the health detection. |
| Protocol                           | Choose either ICMP or TCP as methods for WAN health detection.                 |
| Destination                        | Input the destination IP Address.                                              |
| Port/Number of Hops                | Set the Hops if ICMP is selected.<br>Set the Port number if TCP is selected.   |

Table 3.2 The description of the field in WAN Link Health Detection

## 3.1.2 DHCP Mode

This model is enabled when BR-6641 is a client using DHCP to acquire a dynamic IP address from an ISP's DHCP server.

| <u>Basic Setting</u>    |                |          |                |                        |
|-------------------------|----------------|----------|----------------|------------------------|
| Enable                  |                |          |                |                        |
| Mode                    | DHCP           |          |                | <b>~</b>               |
| Downstream<br>Bandwidth | 20480          |          |                | Kbps                   |
| Upstream<br>Bandwidth   | 20480          |          |                | Kbps                   |
| Speed/Duplex            | Auto           |          |                | *                      |
| Port Status             | Broken         | Broken   |                |                        |
| MAC Address             | 00:11:a3:03:84 | 4:a6     |                |                        |
| Wan Link                | Always         |          |                | <b>v</b>               |
| Detection               | <u>Host</u>    |          |                |                        |
|                         | Ð              | Protocol | Destination IP | Port/Number of<br>Hops |
|                         | + - 1 +        | ТСР 🔽    |                | Port                   |
|                         | + - ↑ ↓        | ICMP 🔽   |                | Hops                   |
| Clone MAC               |                |          |                |                        |
| MAC                     |                |          |                |                        |

Figure 3.6 DHCP Mode / Basic Setting

| Field       | Value                                                                      | Description                                                                                   |
|-------------|----------------------------------------------------------------------------|-----------------------------------------------------------------------------------------------|
| Down Stream |                                                                            | The down stream (inbound) bandwidth of the WAN link, for example 25600 (Kbps).                |
| Up Stream   |                                                                            | The up stream (outbound) bandwidth of the WAN link, for example 25600 (Kbps).                 |
| Port Speed  | Auto<br>10Mbps/Half duplex<br>10Mbps/Full duplex<br>100Mbps/Half<br>duplex | The speed and duplex of WAN Port. You can set it manually or system can got it automatically. |

|                     | 100Mbps/Full duplex                                   |                                                                                                    |
|---------------------|-------------------------------------------------------|----------------------------------------------------------------------------------------------------|
| Health<br>Detection | Never<br>Always<br>Only when no<br>packet is received | This function is used to configure the WAN<br>link health detection mechanism for the<br>specific WAN link. Please refer to Chapter<br>3.2.1 WAN Link Health Detection.                                                                                                    |
| Clone MAC           |                                                       | Normally DHCP will assign IP dynamically.<br>Static IP, however, can be assigned to the<br>WAN link via the DHCP server with MAC<br>address binding. You can enable the 'Mac<br>Cloning' option to force the DHCP server to<br>assign the static IP according to the<br>BR-6641's MAC address. |
| MAC                 | xx-xx-xx-xx-xx                                        | Input the Clone MAC Address.                                                                                                    |

Table 3.3 DHCP Mode

## 3.1.3 PPPoE Mode

PPPoE is a very popular bridging mode protocol for ADSL. You need to specify the ADSL account information to obtain IPs from the ISP PPPoE server.

| <u>Basic Setting</u>                  |                       |            |                |                        |
|---------------------------------------|-----------------------|------------|----------------|------------------------|
| Enable                                |                       |            |                |                        |
| Mode                                  | PPPOE                 |            |                | <b>~</b>               |
| Downstream<br>Bandwidth               | 20480                 | 20480 Kbps |                |                        |
| Upstream<br>Bandwidth                 | 20480                 |            |                | Kbps                   |
| Speed/Duplex                          | Auto                  |            |                | <b>v</b>               |
| Port Status                           | Broken                |            |                |                        |
| MAC Address                           | 00:11:a3:03:8         | 4:a6       |                |                        |
| Wan Link<br>Health<br>Detection       | Always<br><u>Host</u> |            |                | ~                      |
|                                       | Ŧ                     | Protocol   | Destination IP | Port/Number of<br>Hops |
|                                       | + - 1 +               | ТСР 💌      |                | Port                   |
|                                       | + - 1 4               | ICMP 💌     |                | Hops                   |
| User Name                             |                       |            |                |                        |
| Password                              |                       |            |                |                        |
| Automatically<br>Obtain IP<br>Address |                       |            |                |                        |
| Address                               |                       |            |                |                        |

Figure 3.7 PPPoE Mode / Basic Setting

| Field       | Value | Description                                                                    |
|-------------|-------|--------------------------------------------------------------------------------|
| Down Stream |       | The down stream (inbound) bandwidth of the WAN link, for example 25600 (Kbps). |
| Up Stream   |       | The up stream (outbound) bandwidth of the WAN link, for example 25600 (Kbps).  |
| Port Speed  | Auto  | The speed and duplex of WAN Port. You can                                      |

|                            | 10Mbps/Half duplex<br>10Mbps/Full duplex<br>100Mbps/Half<br>duplex<br>100Mbps/Full duplex | set it manually or system can got it automatically.                                                                                                    |
|----------------------------|-------------------------------------------------------------------------------------------|----------------------------------------------------------------------------------------------------|
| Health<br>Detection        | Never<br>Always<br>Only when no<br>packet is received                                     | This function is used to configure the WAN<br>link health detection mechanism for the<br>specific WAN link. Please refer to Chapter<br>3.2.1 WAN Link Health Detection. |
| User                       |                                                                                           | Input the user's account assigned by ISP.                                                                                                    |
| Password                   |                                                                                           | Enter the password of the account.                                                                                                    |
| Automatically<br>Obtain IP |                                                                                           | Enable this function, and ISP will provide IP Address, Gateway and Netmask.                                                                                             |
| Address                    |                                                                                           | Note: If your ADSL is dynamic IP, check the checkbox. If it is static IP, please do not.                                                                                |
| Address                    | X.X.X.X                                                                                   | Input the IP Address assigned by ISP.                                                                                                    |

Table 3.4 PPPoE Mode

## 3.1.4 PPTP Mode

This model is enabled when BR-6641 is access to PPTP server via Internet.

| Basic Setting           |                                 |          |                |                        |  |
|-------------------------|---------------------------------|----------|----------------|------------------------|--|
| Enable                  |                                 |          |                |                        |  |
| Mode                    | РРТР                            |          |                |                        |  |
| Downstream<br>Bandwidth | 20480 Kbps                      |          |                |                        |  |
| Upstream<br>Bandwidth   | 20480 Kbps                      |          |                |                        |  |
| Speed/Duplex            | Auto 🗸                          |          |                |                        |  |
| Port Status             | Broken                          |          |                |                        |  |
| MAC Address             | 00:11:a3:03:84:a6               |          |                |                        |  |
| Wan Link                | Only When No Packet Is Received |          |                |                        |  |
| Detection               | Host                            |          |                |                        |  |
|                         | Ŧ                               | Protocol | Destination IP | Port/Number of<br>Hops |  |
|                         | + - 1 4                         | ТСР 💌    |                | Port                   |  |
|                         | + - ↑ ↓                         | ICMP 💌   |                | Hops                   |  |
| User Name               |                                 |          |                |                        |  |
| Password                |                                 |          |                |                        |  |
| Connection ID           |                                 |          |                |                        |  |
| Server IP               |                                 |          |                |                        |  |
| My IP                   |                                 |          |                |                        |  |
| My Subnet<br>mask       |                                 |          |                |                        |  |

Figure 3.8 PPTP Mode / Basic Setting

| Field       | Value | Description                                                                    |
|-------------|-------|--------------------------------------------------------------------------------|
| Down Stream |       | The down stream (inbound) bandwidth of the WAN link, for example 25600 (Kbps). |
| Up Stream   |       | The up stream (outbound) bandwidth of the WAN link, for example 25600 (Kbps).  |
| Port Speed          | Auto<br>10Mbps/Half duplex<br>10Mbps/Full duplex<br>100Mbps/Half<br>duplex<br>100Mbps/Full duplex | The speed and duplex of WAN Port. You can set it manually or system can got it automatically.                                                                           |
|---------------------|---------------------------------------------------------------------------------------------------|----------------------------------------------------------------------------------------------------|
| Health<br>Detection | Never<br>Always<br>Only when no<br>packet is received                                             | This function is used to configure the WAN<br>link health detection mechanism for the<br>specific WAN link. Please refer to Chapter<br>3.2.1 WAN Link Health Detection. |
| User                |                                                                                                   | Input the user name for login VPN.                                                                                                    |
| Password            |                                                                                                   | Input the password for login VPN.                                                                                                    |
| Connection ID       |                                                                                                   | Input the ID for Connection through VPN.                                                                                                    |
| Server IP           | X.X.X.X                                                                                           | Input the PPTP Sever IP Address for VPN dialing.                                                                                                    |
| My IP               | X.X.X.X                                                                                           | Input the IP Address of the local machine.                                                                                                    |
| My subnet<br>mask   |                                                                                                   | Input the Subnet Mask of the local machine.                                                                                                    |

Table 3.5 PPTP Mode

### 3.1.5 Advanced Mode

Advanced mode is used where BR-6641 is connected with a router via its private IP and its actual public IP deployed in DMZ.

| WAN No.                 |                                                                | WAN 1      | *        |                 |          |      |      |
|-------------------------|----------------------------------------------------------------|------------|----------|-----------------|----------|------|------|
| <u>Basic Setting</u>    |                                                                |            |          |                 |          |      |      |
| Enable                  |                                                                |            |          |                 |          |      |      |
| Mode                    | Adv                                                            | /anced     |          |                 |          |      | ~    |
| Downstream<br>Bandwidth | 204                                                            | -80        |          |                 |          | Kbps | 3    |
| Upstream<br>Bandwidth   | 204                                                            | 80         |          |                 |          | Kbps |      |
| Speed/Duplex            | Aut                                                            | :0         |          |                 |          |      | ~    |
| Port Status             | Brok                                                           | ken        |          |                 |          |      |      |
| MAC Address             | 00::                                                           | 11:a3:03:8 | 4:a6     |                 |          |      |      |
| Wan Link<br>Health      | On                                                             | ly When No | o Packet | Is Re           | ceived   |      | ~    |
| Detection               | Host                                                           |            |          |                 |          |      |      |
|                         | Protocol         Destination IP         Port/Number of<br>Hops |            |          | imber of<br>ops |          |      |      |
|                         | Đ                                                              | - 1 4      | TCP      | ~               |          |      | Port |
|                         | Đ                                                              | - 1 +      | ICMP     | ~               |          |      | Hops |
| Subnet in WA            | N                                                              |            |          |                 |          |      |      |
|                         |                                                                | +          |          |                 | IP Range |      |      |
| Address                 | Ŧ                                                              | ] — 1 4    |          |                 |          |      |      |
| Gateway                 |                                                                |            |          |                 |          |      |      |
| Subnet Mask             |                                                                |            |          |                 |          |      |      |
| Public-IP Sub           | net                                                            | in DMZ     |          |                 |          |      |      |
| Ŧ                       |                                                                |            |          |                 | Subnet   |      |      |
|                         |                                                                | IP         |          |                 |          |      |      |
|                         | Su                                                             | bnet Mask  |          |                 |          |      |      |

Figure 3.9 Advanced Model / Basic Setting

| Field               | Value                                                                                             | Description                                                                                                    |
|---------------------|---------------------------------------------------------------------------------------------------|----------------------------------------------------------------------------------------------------|
| Down Stream         |                                                                                                   | The down stream (inbound) bandwidth of the WAN link, for example 25600 (Kbps).                                                                                          |
| Up Stream           |                                                                                                   | The up stream (outbound) bandwidth of the WAN link, for example 25600 (Kbps).                                                                                           |
| Port Speed          | Auto<br>10Mbps/Half duplex<br>10Mbps/Full duplex<br>100Mbps/Half<br>duplex<br>100Mbps/Full duplex | The speed and duplex of WAN Port. You can set it manually or system can get it automatically.                                                                           |
| Health<br>Detection | Never<br>Always<br>Only when no<br>packet is received                                             | This function is used to configure the WAN<br>link health detection mechanism for the<br>specific WAN link. Please refer to Chapter<br>3.2.1 WAN Link Health Detection. |
| Subnet in WAN       |                                                                                                   |                                                                                                    |
| Address             | IP Address<br>IP Range                                                                            | Input the private IP address of BR-6641<br>connected with the router. There are two<br>options available:<br>IP Address<br>IP Range                                     |
| Gateway             |                                                                                                   | Input the predefined Gateway, e.g.: 192.168.99.1.                                                                                                    |
| Subnet Mask         |                                                                                                   | Input the Subnet Mask.                                                                                                    |
| Public-IP Subne     | t in DMZ                                                                                          |                                                                                                    |
| IP                  |                                                                                                   | Input the public IP of BR-6641 in DMZ                                                                                                    |
| Subnet Mask         |                                                                                                   | Input the Subnet Mask.                                                                                                    |

Table 3.6 The description of the fields in Advanced Mode

# 3.2 LAN Setting

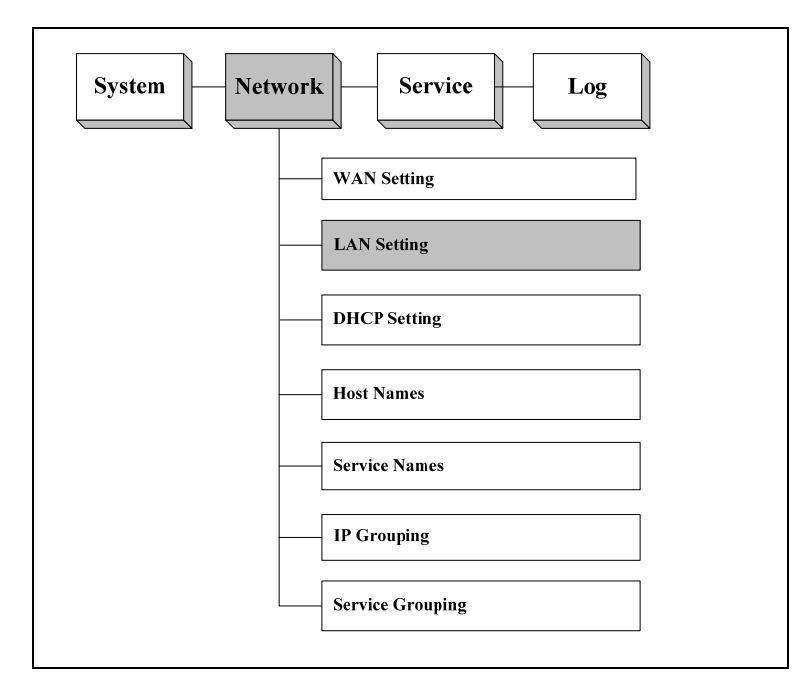

Figure 3.10 Network/LAN Setting

### **Basic Subnet**

The table of Basic Subnet allows you to specify one or more private subnets that connect to BR-6641 directly.

| Basic Subnet |               |  |  |  |
|--------------|---------------|--|--|--|
| Address      | 192.168.0.1   |  |  |  |
| Netmask      | 255.255.255.0 |  |  |  |
| Port Setting | Auto          |  |  |  |

Figure 3.11 LAN Setting / Basic Subnet

Input the IP Address of LAN Port in [Basic Subnet] - [IP Address] and input the corresponding subnet mask in [Netmask]. Select the corresponding Speed/Duplex in [Port-Speed].

### **RIP Configuration**

BR-6641 support RIP (Routing Information Protocols) for both version 1 and 2. RIP v1 is the basic definition while v2 has some functional enhancements. Please refer to IETF's official documents for the complete definition of RIP. If your private LAN subnet supports RIP, you need to also enable BR-6641's RIP function, by doing as follows:

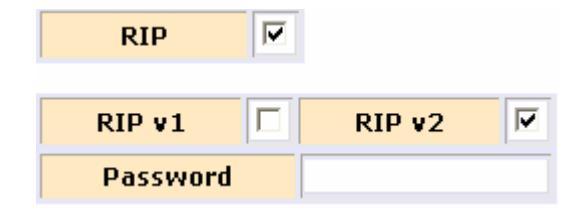

Figure 3.12 LAN Private Subnet / RIP Configuration

If the router in LAN enable RIP v1, check the checkbox in front of RIP v1. If the router in LAN enable RIP v2, check the checkbox in front of RIP v2.

BR-6641 supports the transmission of RIP packets. If the authentication is enabled on RIP v2, password must be entered in [Authentication Password] field. If there is no predefined password, just leave the field blank.

### **Static Routing Subnet**

If there is static routing subnet in LAN, you need to use Static Routing Subnet to fulfil the configuration. Static Routing Subnet means that a router route out a subnet from LAN, which is not connected to the BR-6641 directly.

**Note:** DMZ is virtual area, which is in the port with LAN. DMZ support the public IP Address. The public IP support only one IP range, which do not support multi-IP range Routing.

#### Example:

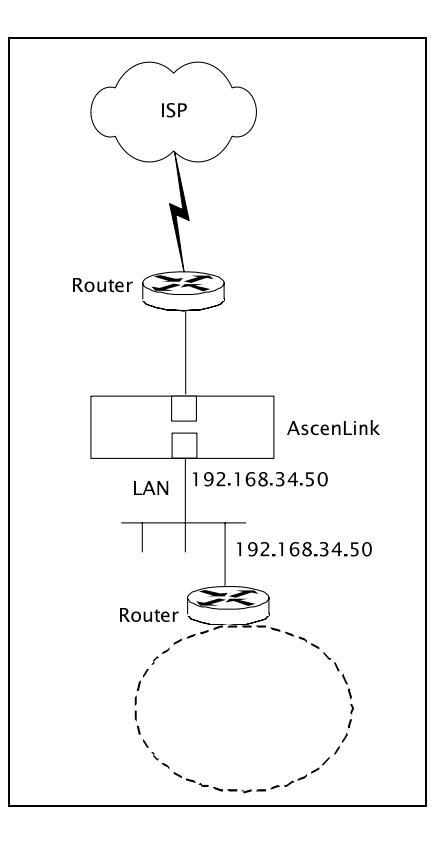

Figure 3.13 LAN Private Subnet / Static Routing Subnet

| Static Routing Subnet |        |             |         |  |
|-----------------------|--------|-------------|---------|--|
| ÷                     | Subnet | Subnet Mask | Gateway |  |
| + - 1 4               |        |             |         |  |

Figure 3.14 LAN Private Subnet / Static Routing Subnet Setting

# 3.3 DHCP Setting

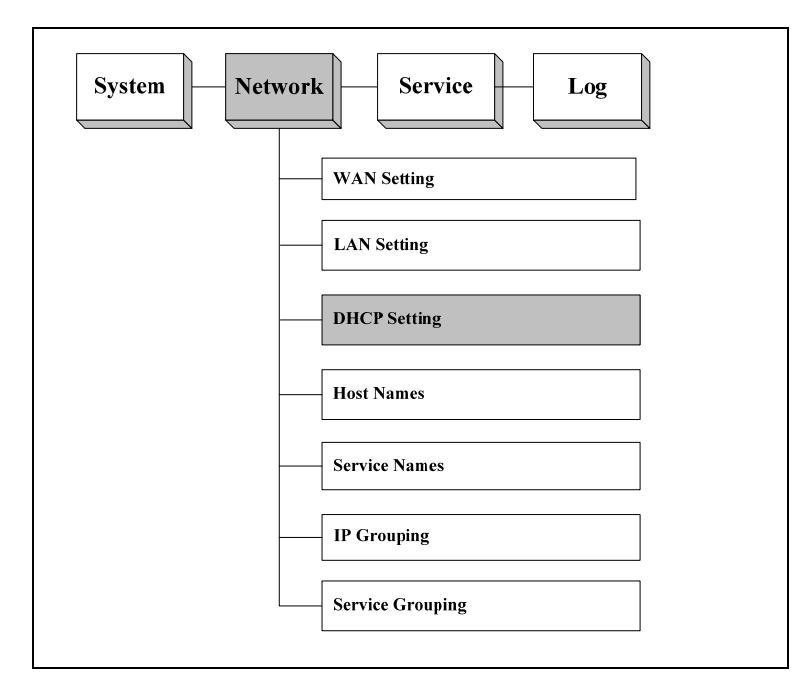

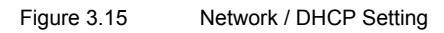

Click on "Enable DHCP" to enable this function. BR-6641 is a client using DHCP to acquire a dynamic IP address from an ISP's DHCP server. The following is an example of how you set it up.

| DHCP Setting |                     |              |                   |  |
|--------------|---------------------|--------------|-------------------|--|
| Lease Time   |                     | 36000        | Sec.              |  |
| Default (    | Gateway             | 192.168.0.1  |                   |  |
| Subnet       | t Mask              | 255.255.255. | 0                 |  |
| Domain Name  |                     |              |                   |  |
| ±            |                     | DNS Server   |                   |  |
| + - 1 4      |                     |              |                   |  |
| ŧ            | Dynamic Range Start |              | Dynamic Range End |  |
| + - ↑ ↓      |                     |              |                   |  |
|              |                     |              |                   |  |

### **IP-MAC MAPPING**

| ÷       | IP Address | MAC Address |
|---------|------------|-------------|
| + - 1 + |            |             |

Figure 3.16 DHCP Setting

| Field                     | Description                                                                                                    |
|---------------------------|----------------------------------------------------------------------------------------------------|
| Lease Time                | Input the Lease Time by hour.                                                                                                    |
| Default<br>Gateway        | Input the Default Gateway. The Client will take this address as Gateway when DHCP is enabled.<br>Note: This address should be in the subnet with LAN's |
| Subnet<br>Netmask         | Input the IP Address of DNS. The Client will take this address as DNS Server when DHCP is enabled.                                                     |
| Domain Name               | Input the Domain Name of DHCP.                                                                                                    |
| DNS                       | Input the IP Address of DNS.                                                                                                    |
| Range Start<br>-Range End | Input the dynamic Range Start and Range End assinged for LAN host, e.g. 192.168.10.53 -199.168.10.100.                                                 |
| IP -MAC<br>Address        | If the host in LAN require a stable IP Address, input IP Address and IP-MAC Address.                                                                   |

Table 3.7 DHCP Setting

# 3.4 Host Names

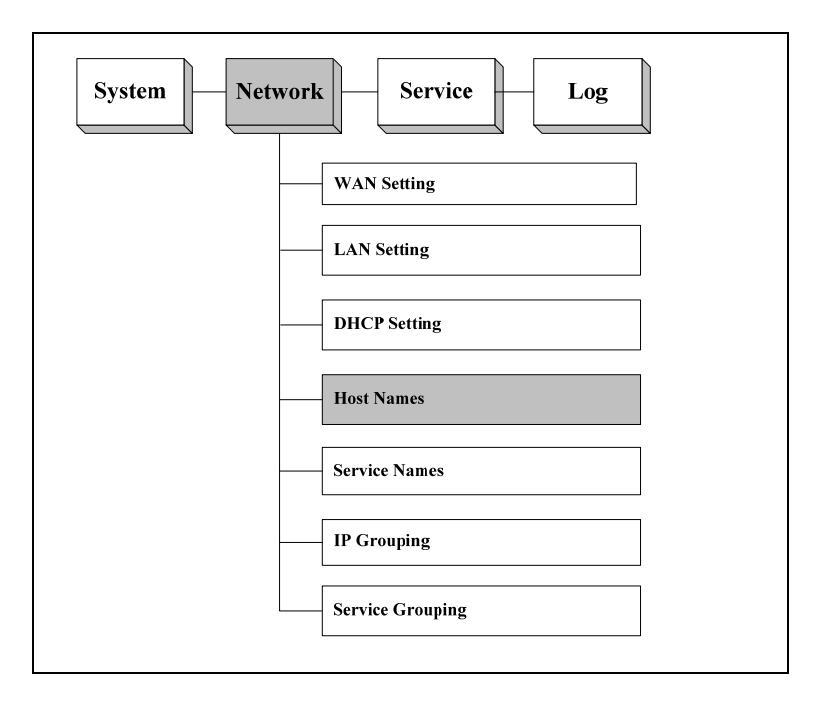

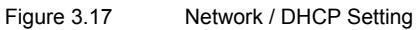

This function is to define the the name for system, specific IP and IP group. These defined names will appear in sub-menu of source and destination in Firewall, Multihoming, etc.

#### System Name:

| Field  | Description                                                                                      |  |  |
|--------|--------------------------------------------------------------------------------------------------|--|--|
| Name   | Input the host name of the BR-6641.                                                              |  |  |
| Domain | Input the domain of the BR-6641.                                                                 |  |  |
| DNS    | Input the IP Address of DNS, BR-6641 will use it to resolve machine names to obtain IP addresses |  |  |

Table 3.8 System Name

#### Named IP Addresses:

| Field   | Description                                                  |  |  |
|---------|--------------------------------------------------------------|--|--|
| Name    | Input the name which is to be substitute for the IP address. |  |  |
| Address | Specify the IP Address. It can be:                           |  |  |
|         | IP Address                                                   |  |  |
|         | IP Range                                                     |  |  |

Table 3.9 System Name

# 3.5 Service Names

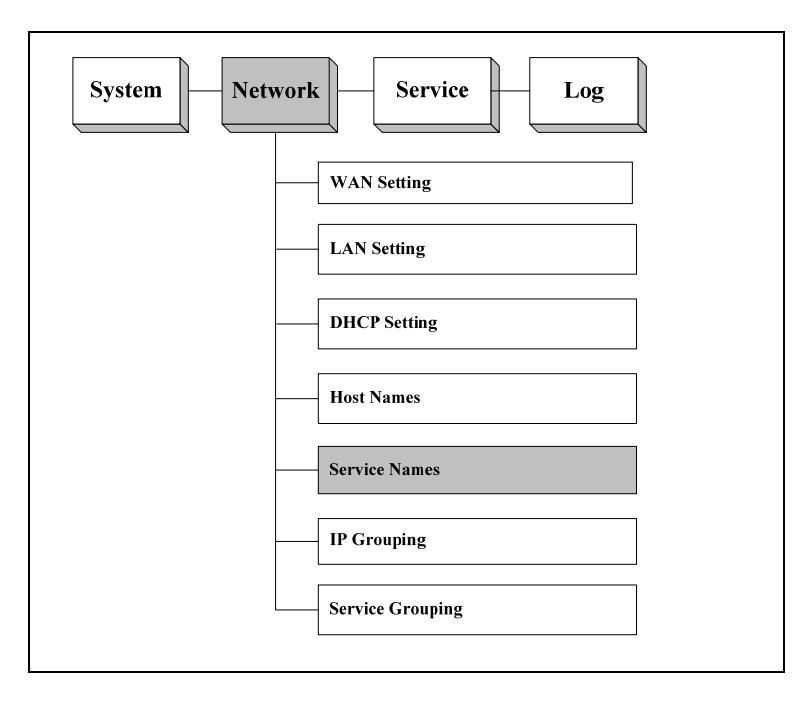

Figure 3.18 Network / Service Names

This function is to configure the name, protocol and other parameters of service. (BR-6641 has a default list of commonly used services.) These defined names will appear in sub-menu of service in Firewall, Multihoming, etc..

#### Service List:

| Field    | Value                                 | Description                                                                                                    |
|----------|---------------------------------------|----------------------------------------------------------------------------------------------------|
| Name     | -                                     | Input the name of the service, e.g. PING,FTP                                                                                                    |
| Protocol | Protocol Number<br>ICMP<br>TCP<br>UDP | Select protocol for service:<br>Protocol Number, e.g. ICMP Protocol<br>Number is "1", TCP is "6". For more<br>information, please refer to concern<br>document. |

|           |        | ICMP: The service used ICMP, e.g. Ping.<br>TCP: The service used TCP, e.g. FTP.                      |
|-----------|--------|----------------------------------------------------------------------------------------------------|
|           |        | UDP: The service used UDP.                                                                           |
| Parameter | Number | Specify the parameter for different Protocols.                                                       |
|           | Туре   | Number: Input Protocol Number.                                                                       |
|           | FromTo | Type: Input the service type of ICMP.                                                                |
|           |        | FromTo: Input the Port Number of TCP/UDP.                                                            |
|           |        | Single Port Number:                                                                                  |
|           |        | A range of Port Number: Input the start port<br>number in [From] and the end port number in<br>[To]. |

Table 3.10 Service Name

## 3.6 IP Grouping

BR-6641 offers a variety of services. These services will be discussed in the next chapter. In order to help IT manager configure services efficiently, BR-6641 provides a few management tools. IP Grouping is one of them. This function allows you to assign a name to a group of IP addresses. Later on when you are asked to specify one or more IP addresses, you can use the name of an IP group instead. The name of this IP group will automatically show up in the IP address selection list if the IP group is enabled.

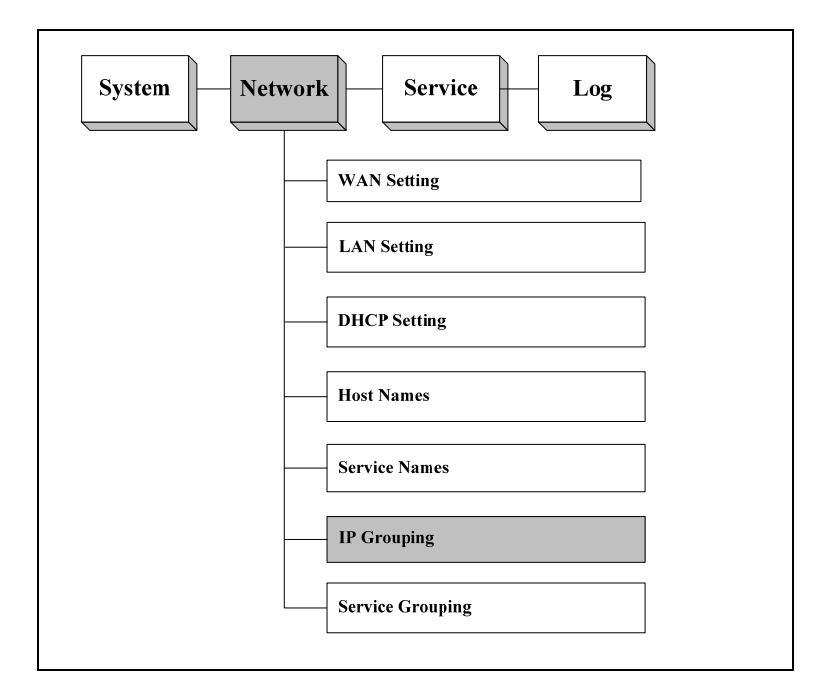

Figure 3.19 The Location of "System / IP Grouping" on the Menu Bar

#### **IP Grouping:**

| Feild      | Description                                                                                                    |  |  |  |  |
|------------|----------------------------------------------------------------------------------------------------|--|--|--|--|
| Group Name | Input the name of the group, then it will appear in the service menu and the relevant options.<br>Note: You can set at most 5 groups. |  |  |  |  |

Table 3.11 IP Grouping

#### **Rules Setting:**

| Field      | Value                      | Description                                                                                                    |
|------------|----------------------------|----------------------------------------------------------------------------------------------------|
| IP address | <ip<br>address&gt;</ip<br> | Input IP address - One single IP address, or<br>an IP address range in the format of<br>xxx.xxx.xxx.xxx-yyy.yyy.yyy.yyy<br>Or a subnet in the format of<br>xxx.xxx.xxx.xxx/yyy.yyy.yyy |
| Group      | belong to<br>not belong to | Select the in group which the IP Address belongs to.                                                                                                    |

Table 3.12 Rules Setting

**Note:** The difference between the setting of and the setting of [Named IP Addresses] is that the format in [Named IP Addresses] can only be a range of IP Address, while [IP Group] provide several types of format. BR-6641 give more priority to the group in [Named IP Addresses]. It is recommended to use groups defined in [Host Name].

# 3.7 Service Grouping

This function allows you to assign a name to a group of TCP ports, UDP ports, and/or ICMP. Later on when you are asked to specify a port, you can use the name of the service group instead. The name of a service group will automatically show up in the port selection list if the service group is enabled.

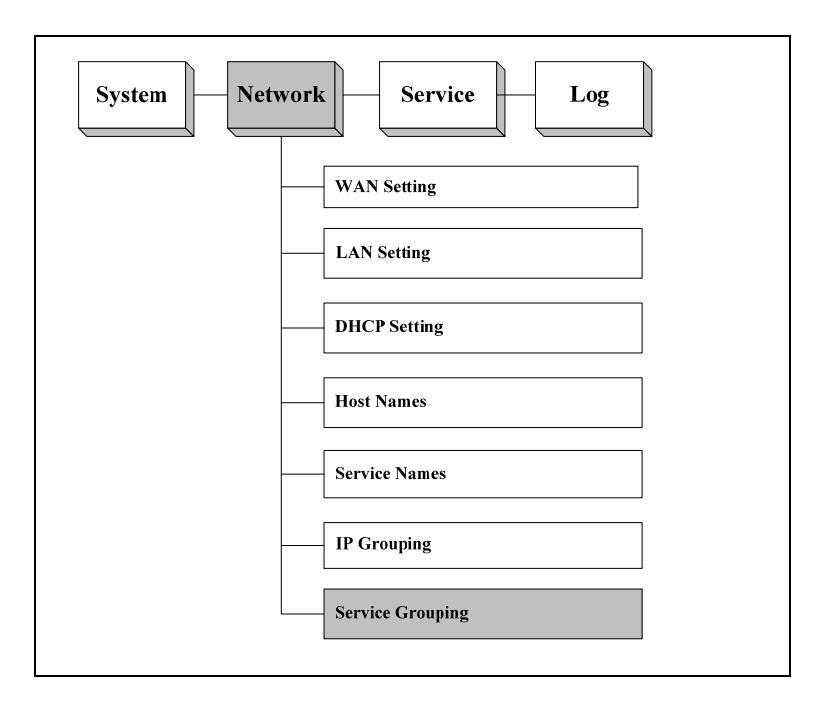

Figure 3.20 The Location of "System / Service Grouping" on the Menu Bar

#### Service Grouping:

| Field      | Value         | Description                                                                                                    |
|------------|---------------|----------------------------------------------------------------------------------------------------|
| Group Name | <name></name> | Input the group name, e.g. MSN File<br>Transfer, then it will appear in the<br>service menu and relevant options.<br>Note: You can set at most 5 groups. |
| Service    | ICMP<br>TCP@  | Define the assigned TCP, UDP, and ICMP as a group for the usage in the                                                                                   |

|       | UDP@                       | service menu. The format is port (xxx) for single Port and port (xxx-yyy) for a range of port, e.g. 6891-6900. |
|-------|----------------------------|----------------------------------------------------------------------------------------------------|
| Group | belong to<br>not belong to | Define if the the Port IPAddress in former Field belongs to the group.                                         |

Table 3.13 Service Grouping

For example, you can set up a service group called "MSN File Transfer". Its ports are TCP 6891 to 6900. You need to fill TCP@6891-6900 into Service field.

# **Chapter 4** Service

After having set up your network environment in the previous chapter, we will now look into the services provided by BR-6641.

These services can help you manage your network more efficiently and effectively. In figure 4.1, you can see a list of functions BR-6641 is capable of. These services play an important role in daily network administration. For example, Firewall protects your network from hacker attacks. It also improves your network security by filtering out unwanted service types. Routing policies can maximize the utilization of your network resources and assign routing paths accordingly based on the status of the network. QoS is another feature that you can set up to manage the traffic limit for a given TCP/UDP service (e.g. HTTP, FTP). This feature helps you allocate available bandwidth for each type of service and maximize the efficiency of your network. Multihoming provides a safeguard against failures in WAN links. Requests to the internal servers (e.g. WWW server) will be dispatched evenly on every live WAN link. If one of them fails, the internal servers can still be reached via other live links.

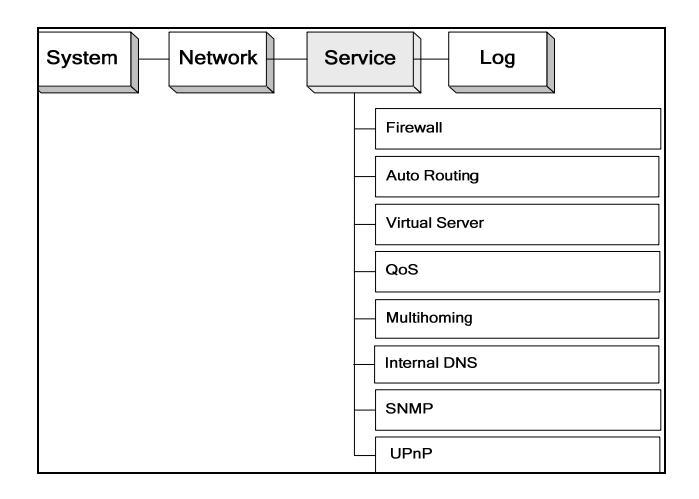

Figure 4.1 The Location of "System/Summary" on the Menu Bar

# 4.1 Firewall

[Summary] is in the submenu of [System], which helps the Administrator to know the system information. While logging in the Web UI, System/Summary is the first page you see when you log into BR-6641's web-based UI.

[Summary] provide the following information:

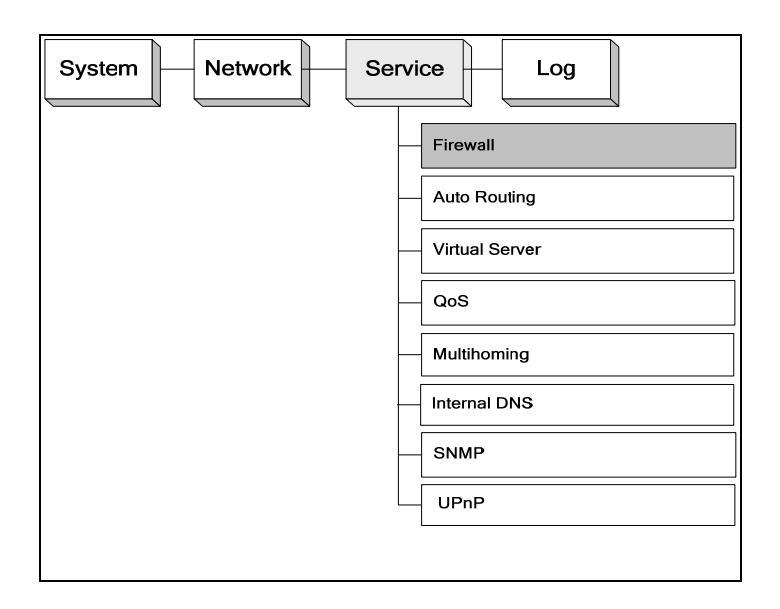

Figure 4.2 The Location of "Service/Firewall" on the Menu Bar

You can add as many rules as you like in the list. For each rule, you can enable or disable it individually. The rules are matched from top to down, that is, the rules listed at the top of the list are given higher precedence.

| Field | Value                    | Description                                                                                                    |
|-------|--------------------------|----------------------------------------------------------------------------------------------------|
| When  | Busy<br>Idle<br>All-Time | There are three options available: Busy hour, idle hour, and All-times. Please refer to Chapter 2 [System] $\rightarrow$ [ Date/Time] for setting up the definition of busy or idle hours. |

| Source      | Any address                                             |    | Packets sent from the specified source will be matched:                                                                                 |
|-------------|---------------------------------------------------------|----|----------------------------------------------------------------------------------------------------|
|             | LAN                                                     |    | Any Address: Match all packets regardless of its source.                                                                                |
|             | WAN                                                     |    | LAN: Match all packets that come from the LAN.                                                                                          |
|             | Localhost                                               |    | WAN: Match all packets that come from the WAN.                                                                                          |
|             | IP Address                                              |    | Localhost Match all packets that come from BR-6641                                                                                      |
|             | IP Range                                                |    | Localhost.                                                                                                    |
|             | Subnet                                                  |    | IP Address: Match packets from a single IP address. e.g.                                                                                |
|             | <named< td=""><td>IP</td><td>192.168.1.4.</td></named<> | IP | 192.168.1.4.                                                                                                    |
|             | addresses><br>< IP Grouping >                           |    | IP Range: Match packets from a continuous range of IP addresses. e.g. 192.168.1.10-192.168.1.20 $\circ$                                 |
|             |                                                         |    | Subnet: Match packets that come from a subnet. e.g. 192.168.1.0/255.255.255.0 $^{\circ}$                                                |
|             |                                                         |    | Named IP addresses: If you predefined IP groups in Chapter 3 [System]→[Named IP Grouping], their group names will be shown in the list. |
|             |                                                         |    | IP Grouping: If you predefined IP groups in Chapter 3 [System] $\rightarrow$ [IP Grouping], their Group Name will be shown in the list. |
| Destination | Any address                                             |    | Packets sent to specified destination will be matched. This                                                                             |
|             | LAN                                                     |    | field is the same as the "Source" field, except it matches                                                                              |
|             | WAN                                                     |    | packets with specified destination. Likewise, All IP groups                                                                             |
|             | Localhost                                               |    |                                                                                                    |
|             | IP Address                                              |    |                                                                                                    |
|             | IP Range                                                |    |                                                                                                    |
|             | Subnet                                                  |    |                                                                                                    |
|             |                                                         |    |                                                                                                    |
|             | <named< td=""><td>IP</td><td></td></named<>             | IP |                                                                                                    |
|             | < IP Grouping >                                         |    |                                                                                                    |
| Service     | FTP(21)                                                 |    | The services which are predefined in [Service Name] will be                                                                             |
|             | SSH (22)                                                |    | matched. For example:                                                                                                    |
|             | TEL NET(23)                                             |    | FTP(21): The packets, whose predefined TCP port number in                                                                               |
|             | SMTP(25)                                                |    | [Service Name] is 21, are to be match.                                                                                                  |
|             | HTTP(80)                                                |    | Protocol Number: Define the Protocol Number, then the                                                                                   |
|             | POP3(110)                                               |    | packets with the Protocol Numbers are to be defined.                                                                                    |
|             | H323 (1720)                                             |    | ICMP @: Define the Type value, then the packets, whose ICMP take this Type value, will be defined.                                      |
|             | Protocol Number                                         |    | TCP/UDP @: The TCP/UDP service type to be matched. You                                                                                  |
|             | ICMP@                                                   |    | can select the matching criteria from the publicly known                                                                                |
|             | TCP@                                                    |    | service types (e.g. FTP), or you can choose the port number                                                                             |
|             | UDP@                                                    |    | starting port number plus hyphen "-"and ending port number.                                                                             |
|             | Any                                                     |    | e.g. "TCP@123-234".                                                                                                    |

|        | < Service Grouping<br>Name> | Group: The packets from the group which are predefined in [Service Grouping]. |
|--------|-----------------------------|-------------------------------------------------------------------------------|
|        |                             | Any: All packets are to be matched.                                           |
|        |                             | Note: The default value by BR-6641 is to neglect all the packets.             |
| Action | Accept<br>Deny              | Accept: The firewall will let the matched packets pass through.               |
|        |                             | Deny: The firewall will drop all the matched packets.                         |
| L      | Enable                      | Enable: The logging will be enabled. Whenever the rule is                     |
|        | Disable                     | matched, the system will write the event to the log file.                     |
|        |                             | Disable: No log will be generated.                                            |

Table 4.1 The Description of the Fields on Firewall Page

# 4.2 Auto Routing

Auto Routing service allows administrators to specify how traffic is routed to WAN links. If you have only one WAN link, default configuration is ok.

If you have multiple WAN links, you may like to setup your routing rules in many situations. For example, an administrator can reserve a WAN link to a group of private IP addresses; or an administrator can force an application to take a particular WAN link depending on the traffic loads in each WAN links.

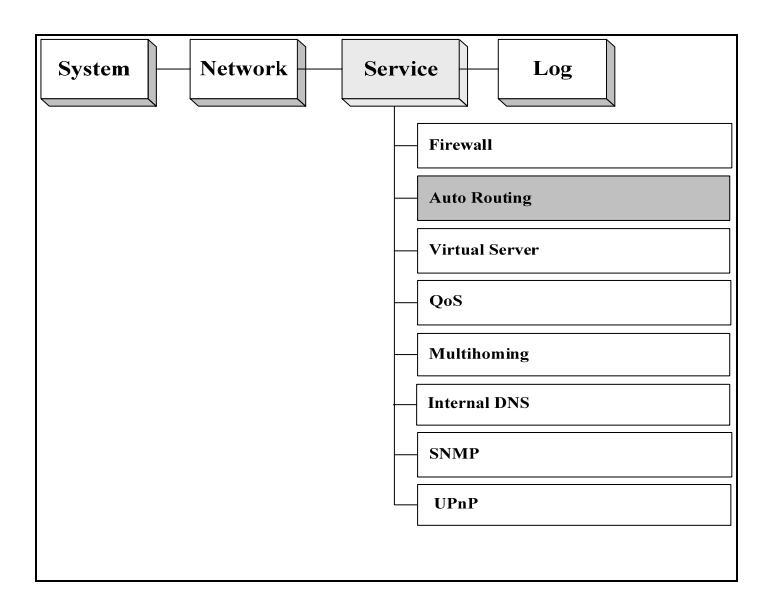

Figure 4.3 The Location of "Service /Auto Routing" on the Menu Bar

#### **Auto Routing:**

| Field | Value                    | Description                                                                                                    |
|-------|--------------------------|----------------------------------------------------------------------------------------------------|
| When  | Busy<br>Idle<br>All-Time | Select when the rule will be applied. There are three options<br>available: Busy hour, idle hour, and All-time. All-time mean<br>the rule will be applied for all the 24 hours a day. Please<br>refer to Chapter 2 [System]->[ Date&Time]->[Busyhour<br>Setting] for setting up the definition of busy or idle hours. |

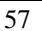

| Source      | Any address<br>LAN<br>Local host<br>IP Address<br>IP Range<br>Subnet<br><named ip<br="">addresses&gt;<br/>&lt; IP Grouping &gt;</named> | <ul> <li>Packets sent from the specified source will be matched:<br/>Any Address: Match all packets regardless of its source.</li> <li>LAN: Match all packets that come from the LAN.</li> <li>Localhost: Match all packets that come from BR-6641</li> <li>Localhost.</li> <li>IP Address: Match packets from a single IP address. e.g.<br/>192.168.1.4.</li> <li>IP Range: Match packets from a continuous range of IP<br/>addresses. e.g. 192.168.1.10-192.168.1.20</li> <li>Subnet: Match packets that come from a subnet. e.g.<br/>192.168.1.0/255.255.255.0</li> <li>Named IP addresses: If you predefined IP groups in<br/>Chapter 3 [System]→[Named IP Grouping], their group<br/>name will be shown in the list.</li> </ul>                                                                     |
|-------------|----------------------------------------------------------------------------------------------------|----------------------------------------------------------------------------------------------------|
|             |                                                                                                    | IP Grouping: If you predefined IP groups in Chapter 3<br>[System]→[IP Grouping], their Group Name will be shown in<br>the list.                                                                                                    |
| Destination | Any address<br>WAN<br>Local host<br>IP Address<br>IP Range<br>Subnet<br><named ip<br="">addresses&gt;<br/>&lt; IP Grouping &gt;</named> | Packets sent from the specified destination will be matched:<br>Any Address: Match all packets regardless of its source.<br>WAN: Match all packets that come from the WAN.<br>Localhost: Match all packets that come from BR-6641<br>Localhost.<br>IP Address: Match packets from a single IP address. e.g.<br>192.168.1.4.<br>IP Range: Match packets from a continuous range of IP<br>addresses. e.g. 192.168.1.10-192.168.1.20<br>Subnet: Match packets that come from a subnet. e.g.<br>192.168.1.0/255.255.255.0<br>Named IP addresses: If you predefined IP groups in<br>Chapter 3 [System]→[Named IP Grouping], their group<br>name will be shown in the list.<br>IP Grouping: If you predefined IP groups in Chapter 3<br>[System]→[IP Grouping], their Group Name will be shown in<br>the list. |
| Service     | FTP(21)<br>SSH (22)<br>TELNET(23)<br>SMTP(25)<br>POP3(110)<br>H323 (1720)<br>Protocol Number<br>ICMP@<br>TCP@                           | The services, which are predefined in [Service Name], will<br>be matched. For example:<br>FTP(21): The packets, whose predefined TCP port number<br>in [Service Name] is 21, are to be match.<br>Protocol Number: Define the Protocol Number, then the<br>packets with the Protocol Number are to be defined.<br>ICMP @: Define the Type value, then the packets, whose<br>ICMP take this Type value, will be defined.<br>TCP/UDP @: The TCP/UDP service type to be matched.<br>You can select the matching criteria from the publicly known                                                                                                    |

|           | UDP@<br>< Service Grouping<br>Name><br>Any                                                            | service types (e.g. FTP), or you can choose the port number<br>in TCP/UDP packet. To specify a range of port numbers,<br>type starting port number plus hyphen "-"and ending port<br>number. e.g. "TCP@123-234".<br>Group: The packets from the group which are predefined in<br>[Service Grouping].<br>Any: All packets are to be matched |
|-----------|----------------------------------------------------------------------------------------------------|----------------------------------------------------------------------------------------------------|
| Algorithm | Fixed<br>By Weight<br>By Traffic                                                                      | <ol> <li>Algorithm for Auto Routing:</li> <li>Fixed: Only route the connections on a fixed WAN link.</li> <li>By Weight: Input the weight to route the connections to<br/>WAN link according to weight</li> </ol>                                                                                                    |
|           |                                                                                                    | <ol> <li>By Traffic: Route the connection to the WAN link<br/>according to total traffic. Connection will be route to the<br/>link which has more remained bandwidth.</li> </ol>                                                                                                    |
| Parameter | <select link(s)<br="" wan="">for the algorithm, or<br/>put a weight on each<br/>WAN link&gt;</select> | The type of parameter depends on the algorithm you choose.<br>The number represents the number of WAN link. You can check, the check box under the number, telling BR-6641 to apply the algorithm to this WAN link.                                                                                                    |
| L         | Enable<br>Disable                                                                                     | Enable: The logging will be enabled. Whenever the rule is matched, the system will write the event to the log file. Disable: No log will be generated.                                                                                                    |

 Table 4.2
 The Description of the Fields in the Auto Routing Policy Table

### 4.3 Virtual Server

Virtual Server is a feature to make your intranet (LAN) servers available to the Internet (WAN). Because the private IP addresses assigned to the intranet servers are invisible to the external environment. If you wish to make these services (provided on the servers) accessible to outsiders, you must tell BR-6641 to redirect these external requests to the right servers in the LAN or DMZ. Whenever an external request arrives at BR-6641, BR-6641 will look up the Virtual Server table and redirect the packet right to the corresponding server in the LAN or DMZ.

You can use this function to respond to the outside request with the server in the LAN or DMZ, when you don't want the private IP address to be public.

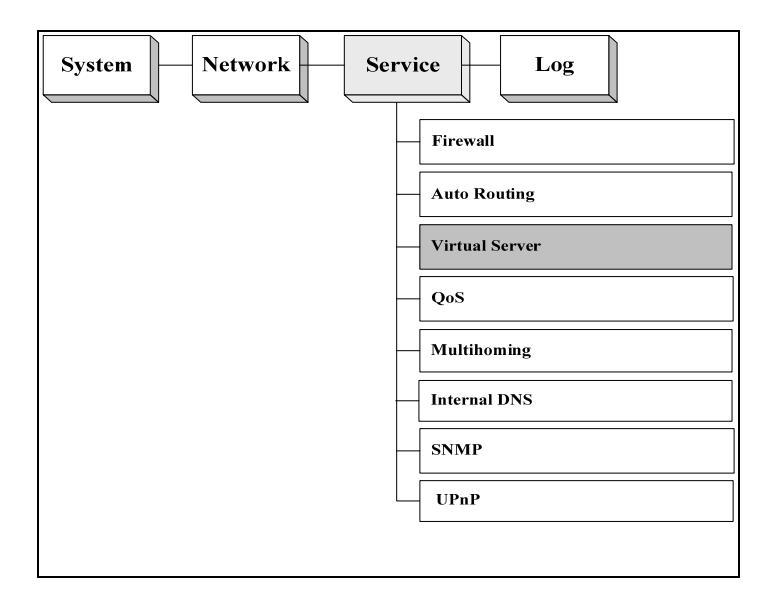

Figure 4.4 The Location of "Service/Virtual Server" on the Menu Bar

### Virtual Server :

| Field       | Value                                                                                                    | Description                                                                                                    |
|-------------|----------------------------------------------------------------------------------------------------|----------------------------------------------------------------------------------------------------|
| When        | Busy<br>Idle<br>All-Time                                                                                                    | There are three options available: Busy hour, idle hour,<br>and All-times. Please refer to Chapter 2<br>[System]→[ Date/Time] for setting up the definition of<br>busy or idle hours.                                                                                                    |
| WAN IP      | <wan ip=""></wan>                                                                                                    | To the users from the Internet, your virtual server is visible as a public IP on the WAN port.<br>This WAN IP is the "visible" IP for your virtual server in the external environment (Internet). You must specify a public IP if your WAN type is "Routing Mode". If the WAN type is "Bridge Mode One Static IP", your WAN IP in this field should be the public IP assigned from your ISP. Or, if your WAN type is none of the above, then choose "dynamic IP at WAN".                                                                                                    |
| Service     | FTP(21)<br>SSH (22)<br>TELNET(23)<br>H323 (1720)<br>Protocol Number<br>ICMP@<br>TCP@<br>UDP@<br><service<br>Grouping Name&gt;<br/>Any</service<br> | The services, which are predefined in [Service Name],<br>will be matched. For example:<br>FTP(21): The packets, whose predefined TCP port<br>number in [Service Name] is 21, are to be match.<br>Protocol Number: Define the Protocol Number, then the<br>packets with the Protocol Number are to be defined.<br>ICMP @: Define the Type value, then the packets,<br>whose ICMP take this Type value, will be defined.<br>TCP/UDP @: The TCP/UDP service type to be matched.<br>You can select the matching criteria from the publicly<br>known service types (e.g. FTP), or you can choose the<br>port number in TCP/UDP packet. To specify a range of<br>port numbers, type starting port number plus hyphen<br>"-"and ending port number. e.g. "TCP@123-234".<br>Group: The packets from the group which are predefined<br>in [Service Grouping].<br>Any: All packets are to be matched |
| Server IP   | <server ip=""></server>                                                                                                    | The original IP address of your virtual server. It can be a private IP in the LAN or a public IP in DMZ.                                                                                                    |
| Server Port | Port Number                                                                                                    | Input the Port Number of Server IP.                                                                                                    |
| Log         | Enable<br>Disable                                                                                                    | Enable: the logging will be enabled. Whenever the rule is matched, the system will write the event to the log file. Disable: No log will be generated.                                                                                                    |

Table 4.3 The Description of the Fields on Virtual Server Page

## 4.4 QoS

BR-6641 provides QoS towards both inbound and outbound traffic. It can ensure certain services which are allocated enough bandwidth to provide satisfactory quality. Because of the burst nature of voice/video/data traffic, sometimes the amount of traffic exceeds the speed of a link. This function is to manage the bandwidth so as to fine-tune your bandwidth utilization. Bandwidth Management (BM) in BR-6641 is separated by the direction of traffic flow – either inbound (from WAN to LAN) or outbound (from LAN to WAN).

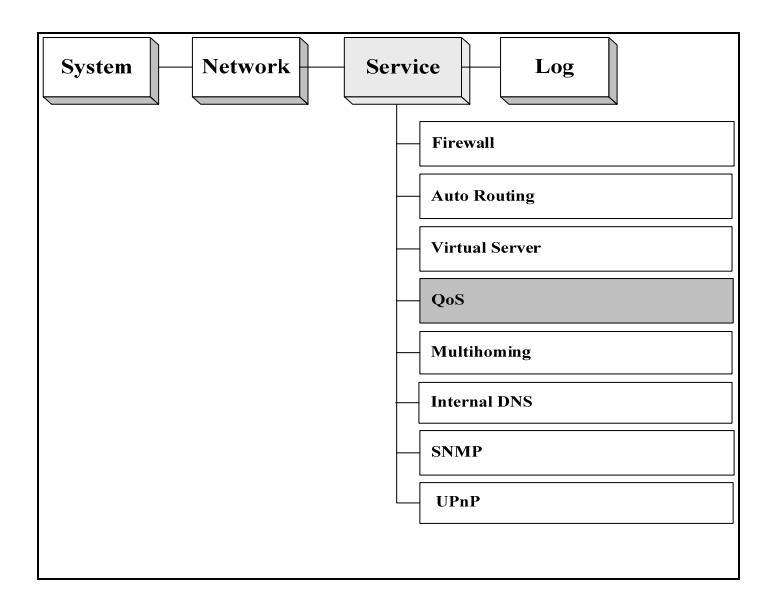

Figure 4.5 The Location of "Service/QoS" on the Menu Bar

The setting of QoS includes two parts: Classes and Filters.

Classes are to define the bandwidth classes that the rules are imposed on. The defining of the class can be according to Priority, Idle/Busy Hour.

You can configure your own bandwidth limit for each WAN link in Inbound Bandwidth Settings and Outbound Settings by collapse or expand them..

| rstem | i Network Servi | ce Log   |      |                                         |                 |                                 |                     |         | Administrator@10.9. | 8.201 Logo |
|-------|-----------------|----------|------|-----------------------------------------|-----------------|---------------------------------|---------------------|---------|---------------------|------------|
| ervi  | ce/QoS          |          |      |                                         |                 |                                 |                     |         | Apply Reload        | Help       |
| Clas  | ses             |          | Exp  | and All                                 |                 | Collapse A                      | a                   |         |                     |            |
| No.   | Name            | Priority | Link | Busy Hour Sett<br>Guaranteed Ma<br>Kbps | ting<br>ax Kbps | Idle Hour<br>Guaranteed<br>Kbps | Setting<br>Max Kbps |         |                     |            |
| 1     | (1) Default     | Normal 💌 |      | Expand Inbound                          | d Bandwidth S   | Settings                        |                     |         |                     |            |
|       |                 |          |      | Expand Outbour                          | nd Bandwidth    | Settings                        |                     |         |                     |            |
| 2     | (2)             | Normal 💌 |      | Expand Inbound                          | d Bandwidth S   | Settings                        |                     |         |                     |            |
|       |                 |          |      | Expand Outbour                          | nd Bandwidth    | Settings                        |                     |         |                     |            |
| 3     | (3)             | Normal 💌 |      | Expand Inbound                          | d Bandwidth S   | Bettings                        |                     |         |                     |            |
|       |                 |          |      | Expand Outbour                          | nd Bandwidth    | Settings                        |                     |         |                     |            |
| 4     | (4)             | Normal 💌 |      | Expand Inbound                          | d Bandwidth S   | Settings                        |                     |         |                     |            |
|       |                 |          |      | Expand Outbour                          | nd Bandwidth    | Settings                        |                     |         |                     |            |
| 5     | (5)             | Normal 💌 |      | Expand Inbound                          | d Bandwidth S   | Settings                        |                     |         |                     |            |
|       |                 |          |      | Expand Outbour                          | nd Bandwidth    | Settings                        |                     |         |                     |            |
| Filte | <u>rs</u>       |          |      |                                         |                 |                                 |                     |         |                     |            |
|       | •               | Source   |      |                                         | Destinatio      | on                              |                     | Service | Class               |            |

Figure 4.6 The Screenshot of Classes

#### **Classes:**

| Field                                                                    |                                        | Description                                                                                                    |  |  |
|--------------------------------------------------------------------------|----------------------------------------|----------------------------------------------------------------------------------------------------|--|--|
| Name                                                                     | <input<br>name&gt;</input<br>          | The name for this bandwidth class. We recommend you using a self-explanatory name so that you can understand it easily when it is used later in the filter table. For example, you can name your bandwidth class "HTTP" to manage the bandwidth of HTTP service.           |  |  |
| Priority                                                                 | Normal<br>High<br>Low                  | The priority of the connections on the WAN link. It can be<br>High, Normal, or Low. The connections with higher priority<br>are allocated with available bandwidth first.                                                                                                  |  |  |
| Link                                                                     | -                                      | The WAN link which you want your bandwidth limit to apply.                                                                                                    |  |  |
| Busy Hour Settings<br>Note: Set Busy Hour<br>in [System]→[Date<br>Time]. | ings Guarantee<br>Hour d Kbps<br>[Date | The guaranteed bandwidth for this class:<br>This makes sure the connections through the WAN link will<br>at least be allocated with the specified bandwidth. It is<br>particularly useful when you want to ensure the quality of a<br>certain type of service (e.g. VoIP). |  |  |
|                                                                          | Max Kbps                               | This defines the maximum bandwidth allowed for the                                                                                                    |  |  |

|                                                    |           | connections on the WAN link. Normally, we will set up maximum bandwidth for services like WWW or SMTP that have a high volume of traffic and may affect the quality of other services.                                                  |
|----------------------------------------------------|-----------|----------------------------------------------------------------------------------------------------|
| Idle Hour Settings                                 | Guarantee | The guaranteed bandwidth for this class:                                                                                                    |
| Note: Set Idle Hour<br>in [System]→[Date<br>Time]. | d Kbps    | This makes sure the connections through the WAN link will<br>be at least allocated with the specified bandwidth. It is<br>particularly useful when you want to ensure the quality of a<br>certain type of service (e.g. VoIP).          |
|                                                    | Max Kbps  | This defines the maximum bandwidth allowed for the connections on the WAN link. Normally, we will set up maximum bandwidth for services like WWW or SMTP that have high volume of traffic and may affect the quality of other services. |

#### Table 4.4 The Description of the Fields in QoS Classes

#### Filters:

| Field       | Value                                                                                                    | Description                                                                                                    |
|-------------|----------------------------------------------------------------------------------------------------|----------------------------------------------------------------------------------------------------|
| Source      | Any address<br>LAN<br>WAN<br>Localhost<br>IP Address<br>IP Range<br>Subnet<br><named ip<br="">addresses&gt;<br/>&lt; IP Grouping &gt;</named> | Packets sent from the specified source will be matched:<br>Any Address: Match all packets regardless of its source.<br>LAN: Match all packets that come from the LAN.<br>WAN: Match all packets that come from the WAN.<br>Localhost: Match all packets that come from BR-6641<br>Localhost.<br>IP Address: Match packets from a single IP address.<br>e.g. 192.168.1.4<br>IP Range: Match packets from a continuous range of<br>IP addresses. e.g. 192.168.1.10-192.168.1.20<br>Subnet: Match packets that come from a subnet. e.g.<br>192.168.1.0/255.255.255.0<br>IP Grouping: If you predefined IP groups in Chapter 3<br>[System]→[IP Grouping], their Group Name will be<br>shown in the list.<br>Named IP addresses: If you predefined IP groups in<br>Chapter 3 [System]→[Named IP Grouping], their group<br>name will be shown in the list. |
| Destination | Any address<br>LAN<br>WAN<br>Localhost<br>IP Address                                                                                          | Connections to the specified destination will be<br>matched. This field is the same as the "Source" field,<br>except it matches packets with the specified<br>destination.<br>In addition, the predefined IP groups will be shown in                                                                                                    |

|         | IP Range<br>Subnet<br><named ip<br="">addresses&gt;<br/>&lt; IP Grouping &gt;</named>                                                                                       | the list as well. Please See [System]→[IP Grouping]<br>for setting up your own IP groups.                                                                                                    |
|---------|----------------------------------------------------------------------------------------------------|----------------------------------------------------------------------------------------------------|
| Service | FTP(21)<br>SSH (22)<br>TELNET(23)<br>SMTP(25)<br>POP3(110)<br>H323 (1720)<br>Protocol Number<br>ICMP@<br>TCP@<br>UDP@<br><service grouping<br="">Name&gt;<br/>Any</service> | The services, which are predefined in [Service Name],<br>will be matched. For example:<br>FTP(21): The packets, whose predefined TCP port<br>number in [Service Name] is 21, are to be match.<br>Protocol Number: Define the Protocol Number, then<br>the packets with the Protocol Number are to be<br>defined.<br>ICMP @: Define the Type value, then the packets,<br>whose ICMP take this Type value, will be defined.<br>TCP/UDP @: The TCP/UDP service type to be<br>matched. You can select the matching criteria from the<br>publicly known service types (e.g. FTP), or you can<br>choose the port number in TCP/UDP packet. To<br>specify a range of port numbers, type starting port<br>number plus hyphen "-"and ending port number. e.g.<br>"TCP@123-234".<br>Group: The packets from the group which are<br>predefined in [Service Grouping].<br>Any: All packets are to be matched. |
| Classes | <name></name>                                                                                                    | The bandwidth class to be imposed. These classes are defined in the bandwidth class table we mentioned earlier •                                                                                                    |

Table 4.5 The Description of the Fields in the Inbound BM Filter Table

# 4.5 Per IP Max Connection

| System Network Ser | vice Log                |
|--------------------|-------------------------|
| -                  | - Firewall              |
| -                  | - Auto Routing          |
| -                  | Virtual Server          |
| _                  | QoS                     |
| -                  | Per IP Max Connection   |
| -                  | Per IP Max Rate Control |
| -                  | Multihoming             |
| -                  | Internal DNS            |
| -                  | SNMP                    |
|                    | UPnP                    |

Figure 4.7 The Location of "Service / Per IP Max Connection" on the Menu Bar

This function is used to protect network against malicious attacks caused by virus or hackers. When the number of connections exceeds the preset value, BR-6641 will block the rest of connections and write the event to a log file if the check box of "Log" is ticked.

| Log Interval | 30 seconds |   |       |     |
|--------------|------------|---|-------|-----|
| <u>Rules</u> |            |   |       |     |
| ÷            | Source     |   | Limit | Log |
| + - 1 4      | LAN        | ~ | 1000  |     |

Figure 4.8 The screenshot of Per IP Max Connection

|  | Field | Value | Description |
|--|-------|-------|-------------|
|--|-------|-------|-------------|

| Log Interval | <in seconds=""></in> | The time interval used for system to write the event to the log file.                                                                                 |
|--------------|----------------------|----------------------------------------------------------------------------------------------------|
| Source       | <ip address=""></ip> | Connections established from the specified source will<br>be matched, including Any Address, LAN, WAN, IP<br>Address, IP Range, Subnet, and IP Group. |
| Limit        | <value></value>      | The maximum number of the connections allowed.                                                                                                    |
| Log          | Enable<br>Disable    | If the check box is ticked, whenever the rule is matched, the system will write the event to the log file.                                            |

Table 4.6 The Description of the fields in the Per IP Max Connection Table

## 4.6 Per IP Max Rate Control

| System Network | Service Log             |
|----------------|-------------------------|
|                | - Firewall              |
|                | Auto Routing            |
|                | Virtual Server          |
|                | QoS                     |
|                | Per IP Max Connection   |
|                | Per IP Max Rate Control |
|                | Multihoming             |
|                | Internal DNS            |
|                | SNMP                    |
|                | UPnP                    |

Figure 4.9 The Location of "Service / Per IP Max Rate Control" on the Menu Bar

This function is used to set the maximum bandwidth assigned to inbound and outbound traffic per IP in order to prevent network congestion from non-business application bandwidth consumption.

| Rules   |                       |                 |                 |
|---------|-----------------------|-----------------|-----------------|
| Ŧ       | TD                    | Bandwidth Limit |                 |
|         | IF                    | Inbound (Kbps)  | Outbound (Kbps) |
| + - 1 4 | 192.168.0.88          | 100             | 889             |
| + - 1 V | 10.9.18.77-10.9.18.90 | 1234            | 789605          |
| + - 1 4 | LAN                   | 0               | 9               |
| + - 1 + | Group :               | 999999          | 0               |

Figure 4.10 The screenshot of Per IP Max Rate Control

| Field           | Value                | Description                                                                                                    |
|-----------------|----------------------|----------------------------------------------------------------------------------------------------|
| IP              | <ip address=""></ip> | The IP where the packets come from will be matched,<br>including LAN, IP Address, IP Range, IP Subnet, and<br>specified IP Group. |
| Inbound (Kbps)  | <value></value>      | Maximum bandwidth assigned to inbound traffic per IP.                                                                             |
| Outbound (Kbps) | <value></value>      | Maximum bandwidth assigned to outbound traffic per IP.                                                                            |

Table 4.7 The Description of the fields in the Per IP Max Rate Control Table

## 4.7 Multihoming

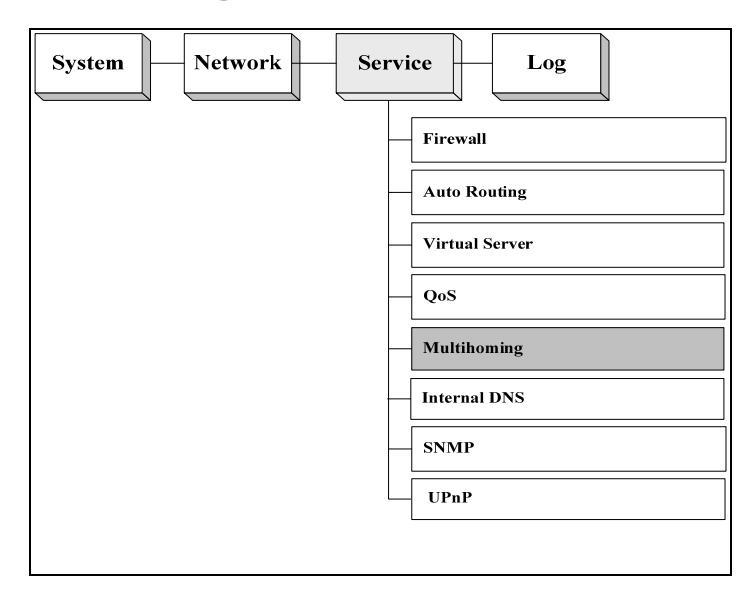

Figure 4.11 The Location of "Service / Multihoming" on the Menu Bar

BR-6641's auto-routing service is a trunking technology that provides load balancing and fault tolerance for all outbound requests. But it does not apply to inbound requests. Based on a unique technology called SwiftDNS<sup>™</sup>, BR-6641 offers a Multihoming service for load balancing and fault tolerance for inbound requests. The minimum requirement for Multihoming is that you must have multiple WAN links and registered domain names for your publicly accessible servers. Whenever BR-6641 receives a DNS query; it answers the DNS query with a public IP address assigned to one of the WAN links according to the settings of your answering policies. Therefore, subsequent requests to your server will be sent the public IP of the WAN link based on BR-6641's previous response. You can configure your answering policies with a weight for each WAN link so that the public IPs returned will be distributed evenly by weight. If one of your WAN links fails, BR-6641 will not return the public IP assigned to that failed link nevertheless your publicly accessible servers

are still reachable via other live WAN links.

In order to let your Multihoming function properly, you must make sure that the requirements listed below are met.

Prerequisites for Multihoming:

Multiple WAN links (at least two).

Registered domain names for your publicly accessible servers.

Your publicly accessible servers must be configured as virtual servers, or have public IP addresses.

By default, Multihoming is switched off. To use this service, check the check box to the right of "Enable Multihoming" on the top of the page. There are three tables for configuring your Multihoming settings. The first table lets you define the global parameters. The second table is used to configure your domain name settings.

#### Global Setting

Specify the PTR data in this field, including TTL, IP Address, and Host Name for reverse looking up the host name of corresponding IP Address.

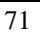
#### **Global Setting:**

| Field      | Value                | Description                                     |  |
|------------|----------------------|-------------------------------------------------|--|
| TTL        | <ttl></ttl>          | Set DNS query response time.                    |  |
| IP Address | <ip address=""></ip> | Enter the reverse lookup IP address.            |  |
| Host Name  | <link number=""/>    | Enter the corresponding FQDN to the reverse IP. |  |

Table 4.8 The Description of the Fields in Multihoming Global Setting

#### Domain Setting

In this table, you should configure your domain settings, including your multihoming domain names (can be more than one), the DNS servers for querying your domain names, and the answering policy to apply a given prefix of the domain name.

| <u>Domain Settings</u> |                 |           |       |             |   |              |        |
|------------------------|-----------------|-----------|-------|-------------|---|--------------|--------|
| ÷                      | Domain Settings |           |       |             |   |              |        |
| + - 1 4                | Domain          | Name      |       |             |   | Hide Details |        |
|                        | Πι              | -         | 60    |             |   |              |        |
|                        | Responsit       | ole Mail  |       |             |   |              |        |
|                        | Primary Nar     | ne Server |       | IP Addres   | s |              |        |
|                        |                 |           |       |             |   |              |        |
|                        | NS Record       |           |       |             |   |              |        |
|                        | +               | Name Se   | erver | IP Address  |   |              |        |
|                        | + - 1 4         |           |       |             |   |              |        |
|                        | + - ↑ ↓         |           |       |             |   |              |        |
|                        | <u>A Record</u> |           |       |             |   |              |        |
|                        | ÷               | Host Na   | ame   | Policy Type |   | Parameter    |        |
|                        | + - 1 4         |           |       | By Weight 💌 |   | Hide Details |        |
|                        |                 |           |       |             |   | IP           | Weight |

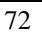

|           |            |             |    | WAN 1 | Not Used | *        | 1      |
|-----------|------------|-------------|----|-------|----------|----------|--------|
|           |            |             |    | WAN 2 | Not Used | ~        | 1      |
|           |            |             |    | WAN 3 | Not Used | ~        | 1      |
|           |            |             |    | WAN 4 | Not Used | ~        | 1      |
| + - 1 +   |            | By Weight 💌 |    |       | Hide De  | tails    |        |
|           |            |             |    |       | IP       |          | Weight |
|           |            |             |    | WAN 1 | Not Used | ~        | 1      |
|           |            |             |    | WAN 2 | Not Used | <b>~</b> | 1      |
|           |            |             |    | WAN 3 | Not Used | ~        | 1      |
|           |            |             |    | WAN 4 | Not Used | *        | 1      |
| CName Rec | <u>ord</u> |             | 1. |       |          |          |        |
| ÷         | Alias      | Target      |    | -     |          |          |        |
| + - ↑ ↓   |            |             |    |       |          |          |        |
| MX Record |            |             |    |       |          |          |        |
| Ŧ         | Host Name  | Priority    |    | Mail  | Server   |          |        |
| + - ↑ ↓   |            |             |    |       |          |          |        |
| 1         |            |             |    |       |          |          |        |

Figure 4.12 Domain Setting

### **Domain Setting:**

| Field               | Description                                                                                               |  |  |
|---------------------|----------------------------------------------------------------------------------------------------|--|--|
| Domain Name         | Enter the domain names for Multihoming. To enter additional domain names, press +.                        |  |  |
| TTL                 | Assign DNS query response time.                                                                           |  |  |
| Responsible Mail    | Enter the domain administrator's email.                                                                   |  |  |
| Primary Name Server | Enter the primary server name.                                                                            |  |  |
| Source IP           | The query IP address can be an IP address, IP range, subnet, or any address.                              |  |  |
| NS Record           |                                                                                                    |  |  |
| Name Server         | Enter the prefix of the server name. For example, if a server's FQDN is nsl.abc.com, please enter "nsl".  |  |  |
| IP Address          | Enter the IP address corresponding to the name server.                                                    |  |  |
| A Record            |                                                                                                    |  |  |
| Host Name           | Enter the prefix of the primary workstation's name. For example, if the name is www.abc.com, enter "www". |  |  |

| Policy Type      | The algorithm for selecting WAN links, by Wight or by Traffic.<br>By Weight: Answer DNS queries by the weight given to each<br>link.                     |  |
|------------------|----------------------------------------------------------------------------------------------------|--|
|                  | By Total Traffic: Answer DNS queries by selecting the WAN link with the lightest total traffic.                                                          |  |
| Parameter-IP     | Enter the IP address to answer DNS queries.                                                                                                    |  |
| Parameter-Weight | Input the weight for each WAN Link.                                                                                                    |  |
| CName Record     |                                                                                                    |  |
| Alias            | Enter the alias of the domain name. For example, if you wish to use www1.abc.com as the alias of www.abc.com, (domain name), enter "www1" in this field. |  |
| Target           | Enter the real domain name. For example, if you wish to use www1.abc.com as the alias for www.abc.com, enter "www".                                      |  |
| MX Record        |                                                                                                    |  |
| Host Name        | Enter the prefix of the mail server's domain name. For example, if the domain name is mail.abc.com, enter "mail".                                        |  |
| Priority         | Enter the priority of the mail servers. The higher the priority, the lower the number                                                                    |  |
| Mail Server      | Enter the IP address of the mail server.                                                                                                    |  |

Table 4.9 The Description of the Fields in Domain Setting

### 4.8 Internal DNS

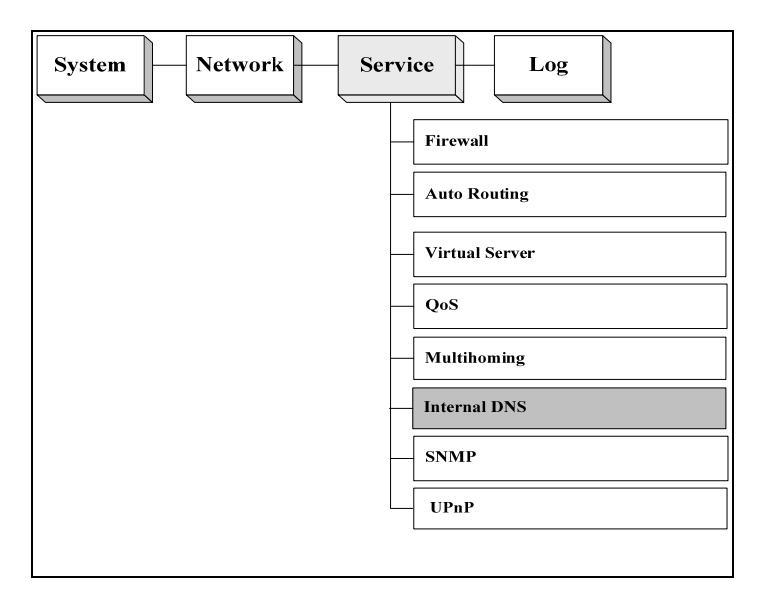

Figure 4.13 The Location of "Service / Internal DNS" on the Menu Bar

BR-6641 has a built-in DNS server function which can be activated by completing the fields in this page.

### **Global Settings:**

| Field              | Value                                           |  |
|--------------------|-------------------------------------------------|--|
| Enable InternalDNS | Turn on/off internal DNS server.                |  |
| PTR Record         |                                                 |  |
| TTL                | Set DNS query response time.                    |  |
| IP Address         | Enter the reverse lookup IP address.            |  |
| Host Name          | Enter the corresponding FQDN to the reverse IP. |  |

Table 4.10 The Description of the Fields in Global Setting

### **Domain Settings:**

| Field               | Description                                                                                                    |  |  |  |
|---------------------|----------------------------------------------------------------------------------------------------|--|--|--|
| Domain Name         | Enter the domain names for internal DNS. To enter additional domain names, press +.                                                                      |  |  |  |
| TTL                 | Assign DNS query response time.                                                                                                    |  |  |  |
| Responsible Mail    | Enter the domain administrator's email.                                                                                                    |  |  |  |
| Primary Name Server | Enter the primary server name.                                                                                                    |  |  |  |
| IP Address          | The query IP address can be an IP address, IP range, subnet, or any address.                                                                             |  |  |  |
| NS Record           |                                                                                                    |  |  |  |
| Name Server         | Enter the prefix of the server name. For example, if a server's                                                                                          |  |  |  |
|                     | FQDN is nsl.abc.com, please enter "nsl".                                                                                                    |  |  |  |
| IP Address          | Enter the IP address.                                                                                                    |  |  |  |
| A Record            |                                                                                                    |  |  |  |
| Host Name           | Enter the prefix of the primary workstation's name. For example, if the name is www.abc.com, enter "www".                                                |  |  |  |
| IP Address          | Input the IP Address of Localhost.                                                                                                    |  |  |  |
| Cname Record        |                                                                                                    |  |  |  |
| Alias               | Enter the alias of the domain name. For example, if you wish to use www1.abc.com as the alias of www.abc.com, (domain name), enter "www1" in this field. |  |  |  |
| Target              | Enter the real domain name. For example, if you wish to use<br>www1.abc.com as the alias for www.abc.com, enter "www".                                   |  |  |  |
| MX Record           |                                                                                                    |  |  |  |
| Host Name           | Enter the prefix of the mail server's domain name. For example, if the domain name is mail.abc.com, enter "mail".                                        |  |  |  |
| Priority            | Enter the priority of the mail servers. The higher the priority, the lower the number.                                                                   |  |  |  |
|                     | Enter the IP address of the mail server.                                                                                                    |  |  |  |

Table 4.11 The Description of the Fields in Domain Setting

### 4.9 **SNMP**

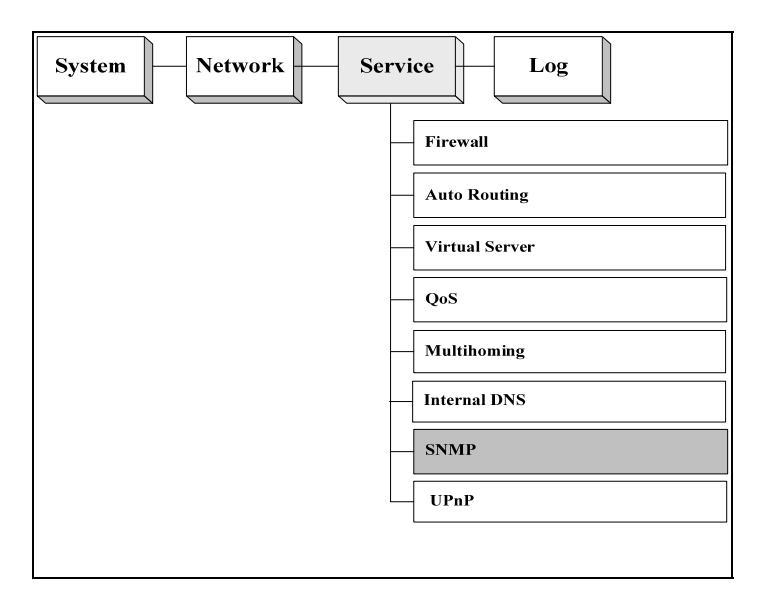

Figure 4.14 The Location of "Service /SNMP" on the Menu Bar

SNMP (Simple Network Management Protocol) can be used to manage networks by providing statistical data regarding network performance and security. It is often used in the management of TCP/IP networks.

### SNMP Settings:

| Field        | Description                                                                   |
|--------------|-------------------------------------------------------------------------------|
| Enable SNMP  | Enable/Disable SNMP.                                                          |
| Community    | Enter the community which the SNMP belongs to. The default value is "public". |
| Description  | Enter the description of the machine.                                         |
| Contact Info | Enter the contact information of the machine.                                 |
| Node Name    | Enter the Node Name.                                                          |
| Location     | Enter the location of the machine.                                            |

Table 4.12 The Description of the Fields in SNMP

### 4.10 UPnP

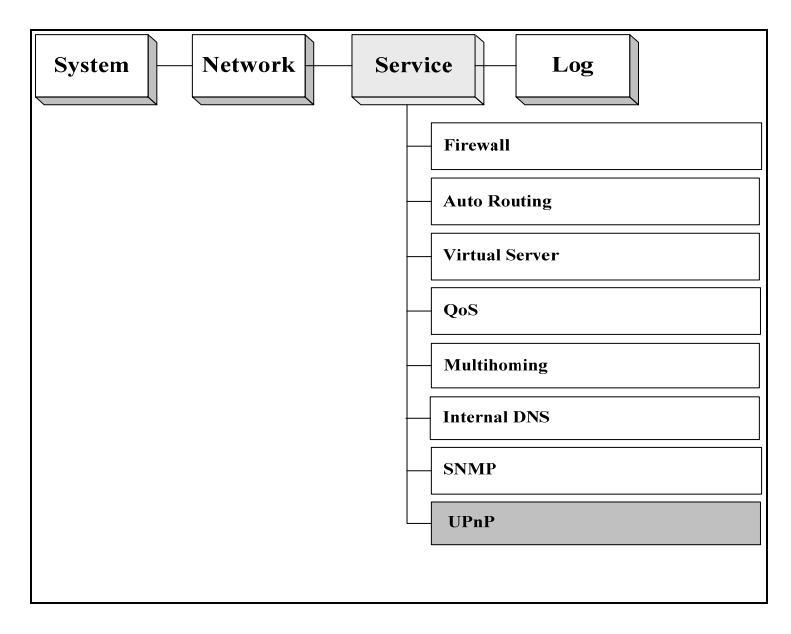

Figure 4.15 The Location of "Service / UPnP" on the Menu Bar

BR-6641 will detect the public UPnP (Universal Plug and Play) equipment in the network and automatically respond to its predefined IP Address.

| Field       | Value                | Description                                                                                   |
|-------------|----------------------|-----------------------------------------------------------------------------------------------|
| Enable UPnP | Enable               | Enable or disable the function.                                                               |
|             | Disable              |                                                                                               |
| WAN IP      | <ip address=""></ip> | Input the WAN IP preserved for public UPnP, including dynamic IP address and open IP address. |
| Weight      | E.g.:1,2             | Input the weight, the bigger number will be given the higher priority.                        |

Table 4.13 The Description of the Fields in UPnP

| 7 | 0   |
|---|-----|
| 1 | o – |

# Chapter 5 Log

In this Chapter, you can control BR-6641's logging activities with repect to various functionalities such as the System, Firewall, Routing, etc. Administrator can also either set up the log transmission methods to another server for purpose of archiving and further analyses, or control the event notifications settings via emails.

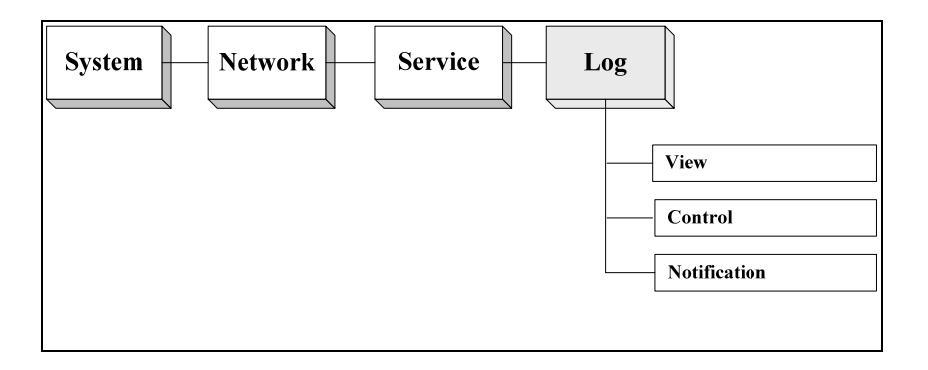

Figure 5.1 The Location of Log and its Function on the Menu Bar

### 5.1 View

In the 'View' Sub-menu, BR-6641 provides two types of comprehensive log records (see the table below). Administrator can pick the desired log type and the corresponding events for that type will be shown in the windows below. Press the 'refresh' button to get a copy of the latest log.

For log data pushing and archiving, see the 'control' sub-menu in next section. An FTP Server or Email Server or Syslog Server should be provided.

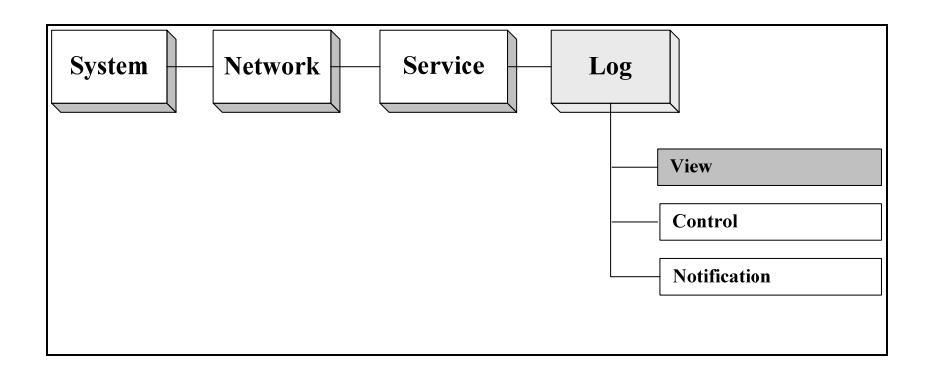

Figure 5.2 The Location of Log/View Page Menu Bar

| Field        | Value                     | Description                                                                                        |
|--------------|---------------------------|----------------------------------------------------------------------------------------------------|
| Log Type     | System Log<br>Traffic Log | You can pick the log type of<br>your preferred events to be<br>shown in the log viewing<br>window. |
| Recent Event | -                         | Event log listed by order of timestamp                                                             |
| Refresh      | -                         | Refresh to get the latest event log                                                                |

Table 5.1 The Description of the Fields on Log/View Page

### 5.2 Control

With this sub-menu, you can set up how log data will be transmitted to other servers (out of BR-6641) for archiving and further analyses. Transmission methods include FTP, Email and Syslog. Each log type can have its own transmission method setting.

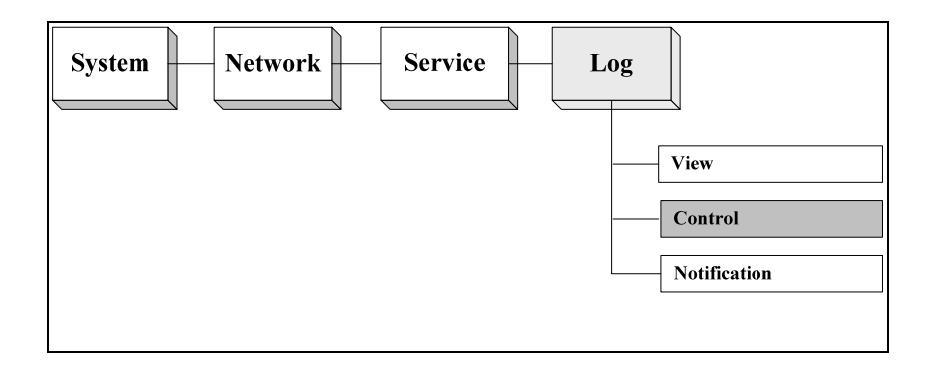

Figure 5.3 Location of Log/Control Page on the Menu Bar

| Field       | Value       | Description                                       |
|-------------|-------------|---------------------------------------------------|
| Log Control | System Log  | Select the type of Log file to                    |
|             | Traffic Log | be pushed.                                        |
| System Log  |             |                                                   |
| Log Method  | E-Mail      | See below.                                        |
|             | FTP         |                                                   |
|             | Syslog      |                                                   |
| Push Now    |             | Use this button to start log pushing immediately. |
| Traffic Log |             |                                                   |
| Log Method  | E-Mail      | See below.                                        |
|             | FTP         |                                                   |
|             | Syslog      |                                                   |
| Push Now    |             | Use this button to start log pushing immediately. |

Table 5.2 The Description of the Fields on Log/Control Page

### Method

BR-6641 offers three types of log transmissions: FTP out to an external FTP server, Syslog out to a syslog server or send emails via SMTP to the administrator's mailbox.

#### E-mail

| Field          | Value                                                     | Description                                         |
|----------------|-----------------------------------------------------------|-----------------------------------------------------|
| SMTP Server    | <ip> or <domain name=""></domain></ip>                    | SMTP server for the logs.                           |
| Account        | <smtp account=""></smtp>                                  | Authenticated account for mail server               |
| Password       | <account's password=""></account's>                       | Authenticated password for mail server.             |
| Mail From      | <e-mail address=""></e-mail>                              | Sender of the Email.                                |
| Mail To        | <e-mail address=""></e-mail>                              | Receiver of the Email.                              |
| Auto Push      |                                                           | Push this button to start log pushing automaticaly. |
| Scheduled Push |                                                           | Turn on scheduled push.                             |
| Initial Time   | <year day="" hour="" minute="" month="" second=""></year> | Start time for the scheduled push.                  |
| Period         | <day hour="" minute=""></day>                             | Scheduled push duration.                            |

Table 5.3 Method: E-mail

### ■ FTP

| Field          | Value                                                     | Description                                                |
|----------------|-----------------------------------------------------------|------------------------------------------------------------|
| Server         | <ip> or <domain name=""></domain></ip>                    | FTP Server's IP or domain name.                            |
| Account        | <ftp account=""></ftp>                                    | FTP user account.                                          |
| Password       | <account's password=""></account's>                       | FTP user password.                                         |
| Path           | <path></path>                                             | FTP server path.                                           |
| Auto Push      |                                                           | Push this button to start<br>log pushing<br>automatically. |
| Scheduled Push |                                                           | Turn on scheduled push.                                    |
| Initial Time   | <year day="" hour="" minute="" month="" second=""></year> | Start time for the scheduled push.                         |
| Period         | <day hour="" minute=""></day>                             | Scheduled push duration.                                   |

#### Table 5.4 Method: FTP

### Syslog

| Field         | Value                                  | Description                        |
|---------------|----------------------------------------|------------------------------------|
| Syslog Server | <ip> or <domain name=""></domain></ip> | Syslog Server's IP or domain name. |

Table 5.5 Method: Syslog

## 5.3 Notification

In this sub-menu, you can set up how email notifications are sent out for important system events. The setup is similar to previous section's email account settings.

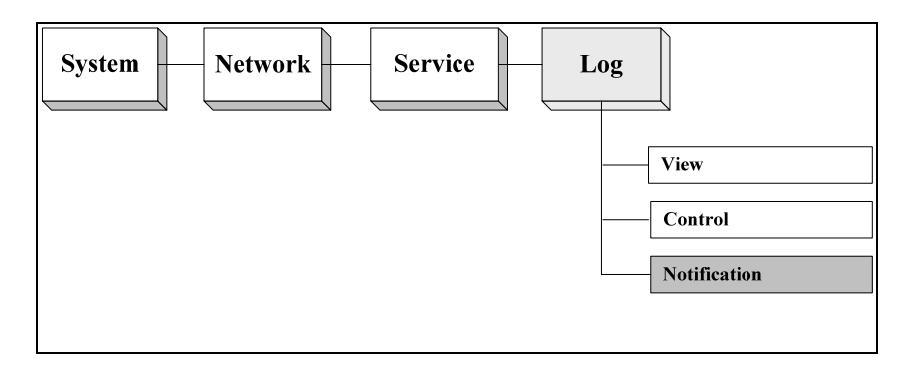

Figure 5.4 Location of Log/Notification Page on the Menu Bar

#### Notification

| Field          | Value                           | Description                                                                             |  |
|----------------|---------------------------------|-----------------------------------------------------------------------------------------|--|
| SNMP           |                                 | Select how Email                                                                        |  |
| SNMP Settings  |                                 |                                                                                         |  |
| Destination IP | <ip address=""></ip>            | The SNMP managing device IP.                                                            |  |
| Community Name | <community name=""></community> | The community name.                                                                     |  |
| Link Fail      |                                 | Enable this function, system<br>will notify administrator when<br>a Link Fail happened. |  |
| Email Settings |                                 |                                                                                         |  |
| SMTP Server    |                                 | SMTP Server.                                                                            |  |
| Account        |                                 | Authenticated account for mail server.                                                  |  |
| Password       |                                 | Authenticated password for mail server.                                                 |  |
| Mail From      |                                 | Sender.                                                                                 |  |
| Mail To        |                                 | Receiver.                                                                               |  |

| Link Fail             | Enable this function, system<br>will notify administrator when<br>a Link Fail happened.                 |
|-----------------------|----------------------------------------------------------------------------------------------------|
| Admin Password Change | Enable this function, system<br>will notify administrator when<br>Administrator password is<br>changed. |

Table 5.6 The Description of the Fields on Log/Notification